## **SILVER CREST**<sup>°</sup>

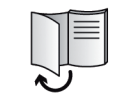

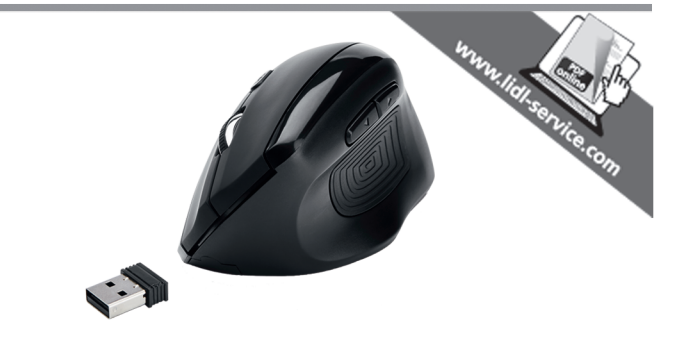

## Wireless Mouse SFMT 2.4 A1

| GB (E) (NI) | Operating instructions and safety instructions |
|-------------|------------------------------------------------|
| DK          | Betjeningsvejledning og sikkerhedsanvisninger  |
| FR BE       | Mode d'emploi et consignes de sécurité         |
| NL (BE)     | Handleiding en veiligheidsaanwijzingen         |
| DE AT       | Bedienungsanleitung und Sicherheitshinweise    |
|             |                                                |

#### TARGA GMBH

Coesterweg 45 DE-59494 Soest GERMANY

Last Information Update - Seneste informationsopdatering Version des informations - Datum nieuwste versie - Stand der Informationen: 07 / 2018 - Ident.-No.: SFMT 2.4 A1 072018-1

## IAN 307348

## IAN 307348

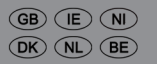

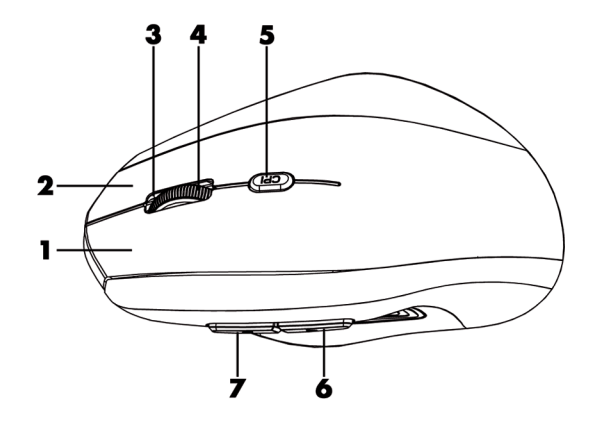

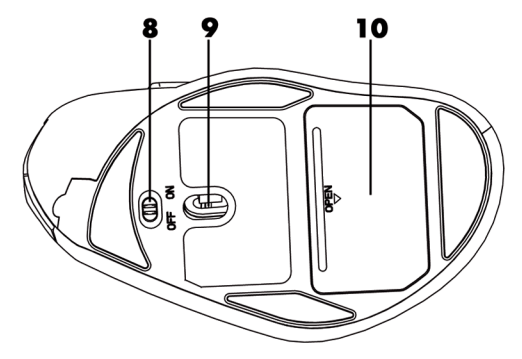

| English    |    |
|------------|----|
| Dansk      | 25 |
| Français   | 49 |
| Nederlands | 77 |
| Deutsch    |    |

## **Table of Contents**

| 1. Intended use                                             | 3    |
|-------------------------------------------------------------|------|
| 2. Package contents                                         | 4    |
| 3. Controls and displays                                    | 5    |
| 4. Technical specifications                                 | 6    |
| 4.1 System requirements                                     | 7    |
| 5. Safety instructions                                      | 7    |
| 6. Before you start                                         | 11   |
| 6.1 Inserting the batteries                                 |      |
| 6.2 Connecting the USB nano receiver                        | 12   |
| 6.3 Installing the software                                 | 13   |
| 6.4 Icon in the system tray                                 | 14   |
| 7. Getting started                                          | 15   |
| 7.1 Switching the operating mode                            | 15   |
| 7.2 Configuring the wireless mouse using the mouse software | 16   |
| 8. After use                                                |      |
| 8.1 Storage when not in use                                 |      |
| 9. Troubleshooting                                          |      |
| 10. Environmental regulations and disposal information      | on21 |
| 11. Conformity notes                                        |      |
| 12. Warranty and service information                        |      |
| Service                                                     |      |
| Manufacturer                                                |      |

#### **Congratulations!**

By purchasing the SilverCrest SFMT 2.4 A1 wireless mouse, hereinafter referred to as the wireless mouse, you have opted for a quality product.

Before first using it, familiarise yourself with the way the wireless mouse works and read these operating instructions through carefully. Be careful to follow the safety instructions and only use the wireless mouse as described in the operating instructions and for the applications given.

Keep these operating instructions in a safe place. If you pass the wireless mouse on to someone else, make sure to give them all the relevant documents with it.

#### Trademarks

Microsoft Windows is a registered trademark of Microsoft Corporation, USA.

Intel and Pentium are registered trademarks of Intel Corporation, USA.

 $\mathsf{AMD}^{\oplus}$  and  $\mathsf{AMD}$  Athlon are registered trademarks of Advanced Micro Devices, Inc.

USB is a registered trademark.

Other names and products may be the trademarks or registered trademarks of their respective owners.

#### 1. Intended use

This wireless mouse, consisting of a wireless mouse and wireless receiver, is an IT device. It has been designed for data input and for controlling a computer. The product should only be used in dry areas. This product has not been designed for corporate or commercial applications. Use the product in domestic environments for private applications only. Any use other than that mentioned above does not correspond to the intended use.

This wireless mouse can only be used with the right hand.

This wireless mouse fulfils all that relates to CE Conformity, relevant norms and standards. Any modifications to the device other than recommended changes by the manufacturer may result in these standards no longer being met. The manufacturer shall not be liable for any damage or malfunctions resulting from such modifications. Only use accessories recommended by the manufacturer.

You must observe the regulations and laws in the country of use.

### 2. Package contents

Remove the wireless mouse and all accessories from the packaging. Remove the packaging material and check that all components are complete and undamaged. Keep the packaging material away from children and dispose of appropriately. If you find anything missing or damaged, please contact the manufacturer.

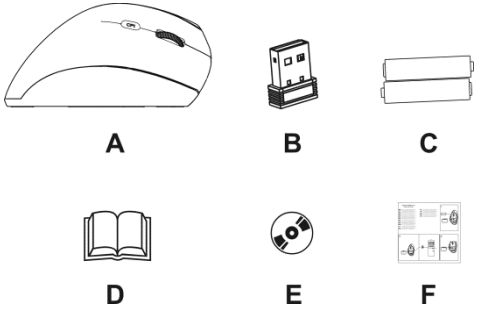

- A SilverCrest SFMT 2.4 A1 wireless mouse
- B USB nano receiver

(inserted into the wireless mouse)

- C 2 AAA-type batteries, 1.5V (Micro) for the wireless mouse
- D User manual (lineart illustration)
- E CD-ROM with software (lineart illustration)
- F Quick Start Guide

### 3. Controls and displays

These operating instructions have a fold-out cover. On the inside of the cover, the wireless mouse is shown with figures indicated. The meanings of the numbers are as follows:

- 1 Left mouse button
- 2 Right mouse button
- 3 Indicator light

flashing continuously = batteries empty

one long flash = default operating mode

several short flashes = media mode

one short flash = resolution CPI1

two short flashes = resolution CPI2

three short flashes = resolution CPI3

- 4 Scroll wheel and middle mouse button Volume adjustment and mute (media mode)
- 5 Switch resolution CPI1/CPI2/CPI3 (short press) Default/Media mode toggle switch (keep pressed for approx. 5 seconds)

- Back (default mode)
   Previous title (media mode)
   Launch Media Player (media mode)
   Playback / Pause (media mode)
- 7 Next (default mode) Next title (media mode)
- 8 On/off button of the wireless mouse
- 9 Optical sensor
- 10 Battery compartment

You can use the mouse software provided to program the functions of the mouse buttons (1, 2, 4, 5, 6 and 7) and amend the default assignment described above. See also "Configuring the wireless mouse using the mouse software" on page 16.

## 4. Technical specifications

#### General technical data

Wireless transmission frequency: 2.4 GHz Transmission power: max. 10 mW Synchronisation: SmartLink technology (no longer any need to establish connections between the receiver and mouse manually) Range: up to 5 m Operating temperature, humidity: 5 to 40 °C, max. 90 % relative humidity Storage temperature, humidity: 5 to 40 °C, max. 90 % relative humidity

#### **Wireless Mouse**

Tracking: optical sensor with 800 cpi, 1600 cpi and 2400 cpi, LED Class 1

Mouse buttons: 6 buttons, all buttons programmable

Scroll wheel

Dimensions: 12.3 x 6.2 x 6.9 cm (L X W x H)

Weight: 90 g (without batteries)

Power supply: 2 batteries type AAA, 1.5 V (Micro)

#### **USB nano receiver**

Standard: USB 2.0

Dimensions:  $1.8 \times 1.5 \times 0.7$  cm (L x W x H)

Weight: 2 g

Power supply: via USB connection

The technical data and design may be changed without prior notice.

#### 4.1 System requirements

Intel<sup>®</sup> Pentium<sup>®</sup> III / AMD Athlon™ or higher

1 free USB port

Microsoft® Windows® 7/8/10

CD-ROM or DVD-ROM drive for installing the software

## 5. Safety instructions

Before you use the wireless mouse for the first time, please read the following notes and heed all warnings, even if you are familiar with handling electronic devices. Keep this manual safe for future reference. If you sell the device or pass it on, it is essential that you also hand over this manual, as it is part of the product.

#### **Explanation of symbols used**

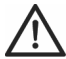

**DANGER!** This symbol and the word "Danger" alert you to a potentially dangerous situation. Ignoring it can lead to severe injury or even death.

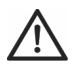

**WARNING!** This symbol and the word "Warning" denote important information required for the safe operation of the product and for the safety of its users.

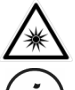

This symbol alerts about a strong light source.

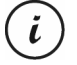

This symbol denotes further information on the topic.

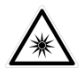

Avoid damage to your eyes! Never look into the light beam, not even by using optical devices and tools.

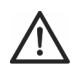

## DANGER! Children and persons with disabilities

Electrical devices are not suitable for children. Also persons with reduced physical, sensory or mental capabilities should only use electrical devices in appropriate circumstances. Never allow children or persons with disabilities to use electrical devices unsupervised, unless they are instructed accordingly and supervised by a competent person responsible for their safety. Children should always be supervised to ensure that they do not play with the product. Small parts can be fatal if swallowed. The packaging material is no toy! Keep the packaging away from children and persons with disabilities.

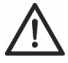

DANGER! There is a risk of suffocation.

# DANGER! Batteries

Insert the batteries with the correct polarity. Never try to recharge the batteries and under no circumstances throw them into fire. Do not mix battery types (old and new or carbon and alkaline, etc.). Batteries are not toys! If a battery is swallowed, seek medical help immediately. Batteries must never be opened or deformed. Otherwise there is a risk of leaking chemicals. If the chemicals come into contact with your skin or eyes, rinse with plenty of fresh water immediately and seek medical aid. Remove the batteries when the device is not to be used for an extended period. Improper use could cause explosions or leaks.

# DANGER! Radio interface

Turn the device off when on board an aircraft, in a hospital, in an operating theatre or in the vicinity of electronic medical equipment. The RF signals may interfere with the functionality of sensitive devices. Keep the device at least 20 cm (8 inches) away from pacemakers, as the RF signals could interfere with the functionality of the pacemaker. The RF signals transmitted can interfere with hearing aids. If wireless mode is switched on, do not place the device near flammable gases or in a potentially explosive area (e.g. a paint shop), as the RF signals transmitted could cause explosions or fire. The range of the radio frequency signals depends on environmental conditions. If data is transmitted via a wireless connection, it can also be received by unauthorised parties. Targa GmbH is not liable for any interference caused to RF or TV signals through unauthorised modification to this device. Furthermore, Targa accepts no liability for replacing any devices that have not been specifically approved by Targa GmbH. The user is solely responsible and liable for remedying any interference caused by such unauthorised modification of this device and for replacing devices.

## WARNING! Maintenance/cleaning

Repairs are required when this device has been damaged in any way, for example when liquid has entered the product, when the product has been exposed to rain or moisture, when the product does not work normally or if the product has been dropped. If smoke, unusual noises or smells are noticed, power off the device immediately and remove the batteries. If this occurs, do not continue to use the device and have it checked out by an expert. All repair work must be carried out by qualified personnel. Never open the housing of the device, or the accessories. Only use a clean, dry cloth for cleaning. Never use aggressive liquids.

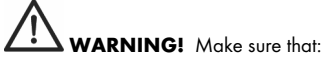

- the device is not exposed to direct heat sources (e.g. radiators)
- no direct sunlight or bright artificial light reaches the device
- contact with water sprays or drops and corrosive liquids is avoided and the device is never operated near water; in particular the device may never be immersed in liquids (do not place any objects containing liquids, such as vases or drinks, on or near the device)
- the device is never placed near magnetic fields (e.g. speakers)
- no naked flames (e.g. burning candles) are placed on or near the device
- no foreign bodies can penetrate into the device
- the device is not exposed to any extreme temperature fluctuations as this
  can cause moisture through condensation and cause short-circuits. If the
  device has been exposed to strong temperature variations, wait for it to
  reach the ambient temperature before switching it on (about 2 hours).
- the device should not be subjected to excessive shocks and vibrations

#### **Operating environment**

Position the device on a stable, flat surface and do not place any objects on the device. The device is not designed for use in environments with high temperatures or humidity (e.g. bathrooms) or those with above-average levels of dust. Operating temperature and operating humidity: 5°C to 40°C, max. 90% relative humidity.

#### Copyright

All the contents of these operating instructions are protected by copyright and provided to the reader for information only. Copying data and information without the prior explicit written consent of the author is strictly forbidden. This also applies to any commercial use of the contents and information. All texts and diagrams are up-to-date as of the date of printing. Subject to change without notice.

#### 6. Before you start

Unpack all the devices and use the package contents checklist on page 4 to verify that you have received all items listed. Next remove all package material. If you find anything missing or damaged, contact Customer Service.

#### 6.1 Inserting the batteries

- 1. Open the battery compartment cover.
- Insert the batteries into the wireless mouse, as shown in the figure below. Take care to observe the correct polarity (note + and -).

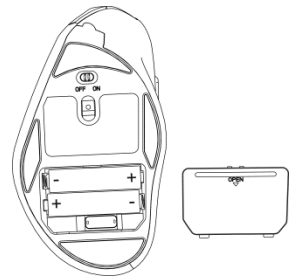

- 3. Close the battery compartment cover properly.
- Use the On/Off button (8) to power the wireless mouse on. The status indicator (3) then lights up.

If the status indicator (3) flashes, the batteries are empty. When this happens, replace the batteries with new batteries of the same type.

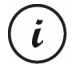

The wireless mouse has an automatic standby function. When not using the wireless mouse for about 8 minutes, it will power off. Move the wireless mouse or press any mouse button to power it back on (the driver software must be installed). If you do not plan on using the wireless mouse for an extended period, we recommend switching it off by sliding the On/Off switch (8) to the "Off" position.

#### 6.2 Connecting the USB nano receiver

- If you still have your old mouse connected to the computer, shut down your computer, disconnect the device from your PC and restart the computer.
- Switch the wireless mouse on by sliding the On/Off switch (8) to the "On" position.
- Plug the USB nano receiver into a free USB port on your powered-on computer. This is stored in the wireless mouse battery compartment (10).

The operating system detects the new hardware and automatically installs the corresponding drivers. Depending on the operating system, one of the following messages appears:

Under Windows<sup>®</sup> 8 and Windows<sup>®</sup> 10

When connecting the receiver for the first time, the installation process runs in background and no message is displayed.

For Windows® 7

When connecting the receiver for the first time, the operating system displays "Installing device driver software". Wait until the message "Your devices are ready to use" appears. Your mouse has been successfully installed and can now be used.

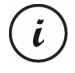

If the connection to the nano receiver is interrupted or if it is not possible to establish a connection, remove the batteries from the wireless mouse and re-insert them.

#### 6.3 Installing the software

In order to be able to use the full functionality of your mouse, you must install the software supplied. To do this, insert the CD-ROM supplied into the DVD drive of your computer. The setup process should start automatically, otherwise double-click on the EXE file on the CD-ROM to start manually.

The setup process is temporarily blocked and a message "Do you want to allow the following program from an unknown publisher to make changes to this computer?" appears. To continue setup, click "Yes".

The following setup screens correspond to the Windows<sup>®</sup> 8 operating system. For Windows<sup>®</sup> 10 and Windows<sup>®</sup> 7, these screens vary slightly but their contents are the same.

- 1. Select the desired installation language and click "OK".
- Click "Next" to continue.

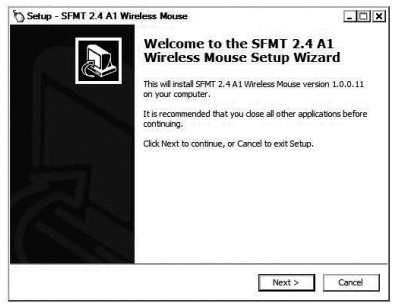

 Click "Install" to start the installation.

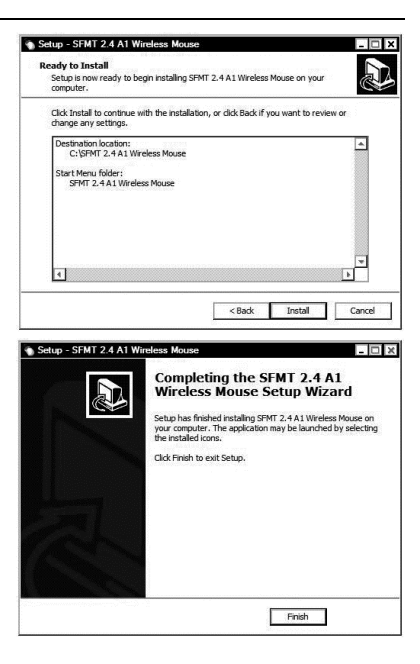

 To complete setup, click on "Finish".

i

If you are prompted to restart your computer, restart it before using the software.

#### 6.4 Icon in the system tray

After installation, there is a mouse icon 50 on the task bar which you can use to open the mouse software and configure the wireless mouse. Doubleclicking on this icon opens the configuration menu for the wireless mouse (see page 16, "Configuring the wireless mouse using the mouse software"). You can also right-click on the  $\bigcirc$  icon and then select "Control Panel" to access the configuration menu.

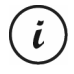

The operating system's default settings hide disabled icons in the task bar. It is recommended that the "Hide inactive icons" option in task bar properties is disabled.

### 7. Getting started

Once you have connected the mouse and installed the mouse software as described in the chapter above, you can use it as follows. Please note that the description below is of the buttons in their default assignment. You can program the function of all buttons individually. So, for example, you can assign the fire function for a computer game to the CPI button (5). This would then no longer be available for switching the resolution.

#### 7.1 Switching the operating mode

#### 7.1.1 Default mode

In default mode, the wireless mouse is essentially not different from other mice. The conventional functions for clicking and scrolling are available.

#### 7.1.2 Media mode

In media mode, you can control the playback of multimedia files (audio and video). This includes functions such as playback/pause, next or previous track, adjust volume, etc.

To toggle between default and media operating mode of your wireless mouse, press and hold the CPI button (5) for at least 5 seconds until the indicator (3) flashes up several times briefly. The available functions for media mode can be found on page 5 in the section on "Controls and displays". In media mode, you can adjust the volume using the scroll wheel (4) or press it downwards to mute or resume the sound output.

To toggle back from media to default operating mode of your wireless mouse, press and hold the CPI button (5) for at least 5 seconds until the

indicator (3) flashes up once for a longer time. While in default mode, the Windows audio volume can still be adjusted by turning the scroll wheel (4), as long as the volume control window has been enabled from the system tray.

#### 7.1.3 Setting the resolution

Press the CPI button (5) briefly to quickly toggle between 800 cpi, 1600 cpi and 2400 cpi resolution for optical tracking. At 2400 cpi, tracking is more accurate and the movement of the mouse cursor on the screen is faster. After you press the CPI button (5), the indicator light (3) shows the currently selected resolution.

| Indicator light (3)  | Resolution |
|----------------------|------------|
| Flashing once        | 800 срі    |
| Flashing twice       | 1600 срі   |
| Flashing three times | 2400 срі   |

#### 7.2 Configuring the wireless mouse using the mouse software

Double-click on the 🕥 icon in the task bar (bottom right corner of your screen, near the system clock) or on the desktop. Or right-click on the 🏷 icon and select "Control panel" from the dialog box that opens. The configuration menu for the wireless mouse appears. You can set the language you want in the top right-hand corner of the menu.

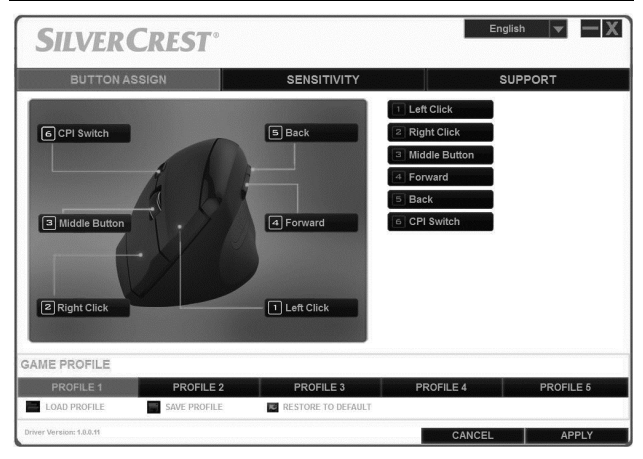

The configuration menu has three tabs: "Button assign", "Sensitivity" and "Support". The options available on the tabs are explained below.

#### 7.2.1 "Button assign" tab

Click on one of the button names shown (e.g. "Back") to assign a different function to the button in question. You can also click on 1 to 6 in the list to the right to assign a different function to the button in question.

Once you have left-clicked to select the button you want, a selection menu of the available functions appears. Click on the function you want and the then on "Apply" in the bottom right-hand corner to assign the new function to the button for the current mouse profile.

By using the "Restore to default" button you can return the current profile settings to their factory default values.

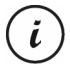

All selected options apply to the default mode. The button assignments for media mode cannot be modified.

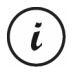

You can only change the assignment of the left mouse button if you have already assigned the "Left click" function to a different button.

7.2.2 "Sensitivity" tab

| SILVER                   | CREST                                                |                                     |                                       | English 💌 🗕 🗙                                                                                                    |
|--------------------------|------------------------------------------------------|-------------------------------------|---------------------------------------|----------------------------------------------------------------------------------------------------|
| BUTTON AS                | SIGN                                                 | SENSI                               | τινιτγ                                | SUPPORT                                                                                                    |
| CPI1<br>CPI2<br>CPI3     | - (<br>500<br>- (<br>500<br>- (<br>500<br>- (<br>500 | I<br>1600<br>I<br>1600<br>I<br>1600 | +<br>2400<br>+<br>2400<br>5 +<br>2400 | Acceleration         No.           Acceleration         No.           Acceleration         No.           Acceleration         No.           Acceleration         No.           Matching         No.           Matching         No. |
| GAME PROFILE             |                                                      |                                     |                                       | €125 HZ € 256KZ € 500HZ € 1000HZ                                                                                                    |
| PROFILE 1                | PROFILE 2                                            | PROFI                               | ILE 3                                 | PROFILE 4 PROFILE 5                                                                                                    |
| LOAD PROFILE             | SAVE PROFILE                                         | RESTORE                             | TO DEFAULT                            |                                                                                                    |
| Driver Version: 1.0.0.11 |                                                      |                                     |                                       | CANCEL APPLY                                                                                                    |
| Option                   |                                                      | De                                  | scription                             |                                                                                                    |
|                          | 1                                                    |                                     |                                       |                                                                                                    |

| Ophon               | Description                                                                                                    |
|---------------------|----------------------------------------------------------------------------------------------------|
| CPI1, CPI2 and CPI3 | These are the settings for the optical<br>resolution of the wireless mouse which<br>you can switch using the CPI button<br>(5). |
| Acceleration        | Use this option to set the speed of the mouse cursor on the screen.                                                             |
|                     | To achieve more accuracy (e.g. for<br>image editing applications), check the<br>"Accuracy Increasing" box.                      |

| Vertical Scrolling Speed | Use this option to set the scroll speed when you turn the scroll wheel (4).                                                                                                    |
|--------------------------|----------------------------------------------------------------------------------------------------|
| Double Click Speed       | This option sets how quickly you need<br>to press the left mouse button twice in<br>succession for it to be recognised as a<br>double click.                                    |
| Polling Rate             | This option defines the number of<br>times the optical sensor scans per<br>second. If you need a higher tracking<br>accuracy (e.g. for action games),<br>select a higher value. |

#### 7.2.3 "Support" tab

You may need the data shown in this tab if you need to contact Customer Service in the event of a problem.

#### 7.2.4 "Game Profile" section

You can save the settings for the wireless mouse in different profiles. This gives you the option of saving up to 5 different button assignments and accessing them as you need them. This means, for example, 5 different users with individual preferences can use the wireless mouse, or you can set different functions to different buttons for various computer games and access them quickly when you start up the game.

- To save the configuration for the current wireless mouse profile, click on "Save profile". Select the folder to which you wish to save the profile, give the profile a name and then click on "Save".
- To load a previously saved configuration into a profile, select the desired profile (1 to 5) and click "Load profile". Select the folder to which you saved the profile, select the profile you want and then click on "Open".

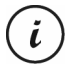

When you load a previously saved profile, the configuration of the current profile is overwritten. No safety prompt is shown in this case..  Click "Restore to default" to restore the current profile settings to their factory default values. After confirming the safety prompt, the assignment for all buttons is restored to the default values.

#### 8. After use

If you do not plan on using the wireless mouse for an extended period, we recommend switching it off by sliding the On/Off switch (8) to the "Off" position.

#### 8.1 Storage when not in use

When left unused for a long period of time, remove the batteries from the wireless mouse. Remove the USB nano receiver from your computer's USB port and insert it into the storage slot within the battery compartment (10) of the wireless mouse. Make sure that the storage temperature is maintained between 5 °C and 40 °C. Humidity must not exceed 90% rel. humidity.

### 9. Troubleshooting

If, after setup, the wireless mouse does not respond, please test the following:

- Please check the polarity of the batteries (see the chapter "Inserting the batteries").
- Check the charge level of the batteries (if necessary, insert new batteries).
- Please check that the receiver unit is connected properly to your computer (see page 12, "Connecting the USB nano receiver").
- Please try a different USB port.
- If the scrolling function doesn't work, you have probably enabled the media operating mode. Press and hold the CPI button (5) for about 5

seconds to switch to standard mode (the indicator light (3) flashes up once for a longer time).

- Please note that, when using multiple wireless mice, the different components such as the wireless mouse and USB nano receiver are not interchangeable.
- Please note that you should use a pad (e.g. mouse pad) when using the mouse on a glass or glossy surface.

# 10. Environmental regulations and disposal information

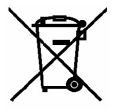

Devices marked with this symbol are subject to the European Directive 2012/19/EU. All electrical and electronic devices must be disposed of separately from household waste at official disposal centres. The USB nano receiver is also an electronic device and needs to be disposed of properly. Avoid hazards to the environment and dangers to your personal health by disposing of the device properly. For further information about proper disposal, contact your local council, disposal bodies or the shop where you bought the device.

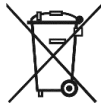

Respect the environment. Old batteries must not be disposed of with domestic waste. They must be handed in at a collection point for waste batteries. Please note that batteries must be disposed of fully discharged at appropriate collection points for old batteries. If disposing of batteries which are not fully discharged, take precautions to prevent short circuits. To prevent any short circuits cover the battery poles with insulating tape.

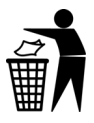

Dispose of all packaging in an environmentally friendly manner. Cardboard packaging can be taken to paper recycling centres or public collection points for recycling. Any film or plastic contained in the packaging should be taken to your public collection points for disposal.

## 11. Conformity notes

F

This wireless mouse complies with the basic and other relevant requirements of RE Directive 2014/53/EU and the RoHS Directive 2011/65/EU.

The complete EU Declaration of Conformity is available for download from this link:

www.targa.de/downloads/conformity/307348.pdf

#### 12. Warranty and service information

This device is sold with three years warranty from the date of purchase. Please keep the original receipt in a safe place as proof of purchase. Before using your product for the first time, please read the enclosed documentation. Should any problems arise which cannot be solved in this way, please call our hotline. Please have the article number and, if available, the serial number to hand for all enquiries. If it is not possible to solve the problem on the phone, our hotline support staff will initiate further servicing procedures depending on the fault. Within the warranty period the product will be repaired or replaced free of charge as we deem appropriate. No new warranty period commences if the product is repaired or replaced. Consumables such as batteries, rechargeable batteries and lamps are not covered by the warranty.

Your statutory rights towards the seller are not affected or restricted by this warranty.

| R | Service | •       |                   |
|---|---------|---------|-------------------|
|   | GB      | Phone:  | 0800 404 7657     |
|   |         | E-Mail: | targa@lidl.co.uk  |
|   | IE      | Phone:  | 1890 930 034      |
|   |         | E-Mail: | targa@lidl.ie     |
|   | MT      | Phone:  | 800 62230         |
|   |         | E-Mail: | targa@lidl.com.mt |
|   | CY      | Phone:  | 8009 4409         |
|   |         | E-Mail: | targa@lidl.com.cy |

IAN: 307348

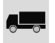

#### Manufacturer

TARGA GmbH Coesterweg 45 DE-59494 Soest GERMANY

## Indhold

| 1. Tilsigtet brug                               | 26 |
|-------------------------------------------------|----|
| 2. Pakkens indhold                              | 27 |
| 3. Betjeningselementer og displays              | 28 |
| 4. Tekniske specifikationer                     | 29 |
| 4.1 Systemkrav                                  |    |
| 5. Sikkerhedsvejledninger                       | 30 |
| 6. Før du går i gang                            | 34 |
| 6.1 Isætning af batterierne                     | 34 |
| 6.2 Tilslutning af USB-nanomodtageren           | 35 |
| 6.3 Installation af softwaren                   | 36 |
| 6.4 Ikon i systembakken                         | 38 |
| 7. Kom godt i gang                              | 38 |
| 7.1 Ændre betjeningstilstand                    | 39 |
| 7.2 Konfigurere den trådløse mus med softwaren  | 40 |
| 8. Efter brug                                   | 44 |
| 8.1 Opbevaring når apparatet ikke er i brug     | 44 |
| 9. Fejlfinding                                  | 44 |
| 10. Miljøregler og oplysninger om bortskaffelse | 45 |
| 11. Bemærkninger om overensstemmelse            | 46 |
| 12. Garanti- og serviceoplysninger              | 46 |
| Service                                         | 47 |
| Producent                                       | 47 |

#### Tillykke!

Ved at købe SilverCrest SFMT 2.4 A1 trådløs mus, der herefter benævnes den trådløse mus, har du valgt et kvalitetsprodukt.

Før du tager den i brug første gang, skal du gøre dig bekendt med, hvordan den trådløse mus fungerer og læse denne betjeningsvejledning grundigt. Vær omhyggelig med at følge sikkerhedsinstruktionerne og brug kun den trådløse mus, som beskrevet i betjeningsvejledningen og til de anførte formål.

Opbevar denne betjeningsvejledning på et sikkert sted. Hvis du giver den trådløse mus videre til andre personer, skal du sørge for at vedlægge alle de relevante dokumenter.

#### Varemærker

Microsoft Windows er et registreret varemærke tilhørende Microsoft Corporation i USA.

Intel og Pentium er registrerede varemærker tilhørende Intel Corporation i USA.

 $\mathsf{AMD}^{\oplus}$  og AMD Athlon er registrerede varemærker tilhørende Advanced Micro Devices, Inc.

USB er et registreret varemærke.

Andre navne og produkter kan være varemærker eller registrerede varemærker tilhørende deres respektive ejere.

## 1. Tilsigtet brug

Denne mus, der består af en trådløs mus og en trådløs modtager, er en ITenhed. Den er designet til dataindlæsning og til styring af en computer. Produktet må kun bruges på lukkede og tørre steder. Dette produkt er ikke beregnet til virksomheds- eller erhvervsmæssige anvendelser. Brug kun produktet i husholdningen til private formål. Al brug ud over den ovennævnte svarer ikke til tilsigtet brug. Den trådløse mus kan kun betjenes med højre hånd.

Denne trådløse mus overholder alle aspekter vedrørende CEoverensstemmelse, relevante normer og standarder. Alle ændringer på produktet, ud over dem som anbefales af producenten, kan resultere i, at apparatet ikke længere lever op til disse standarder. Producenten er ikke ansvarlig for eventuelle skader eller funktionsfejl, der måtte opstå som følge af sådanne ændringer. Brug kun tilbehør, som anbefales af producenten.

Overhold regler og love i det land, hvor enheden anvendes.

#### 2. Pakkens indhold

Fjern den trådløse mus og alt tilbehøret fra emballagen. Fjern emballagen, og kontroller, at alle komponenter er hele og ubeskadigede. Lad ikke børn komme i nærheden af emballagen, og smid den ud med det samme. Hvis der mangler noget, eller noget er beskadiget, skal du kontakte producenten.

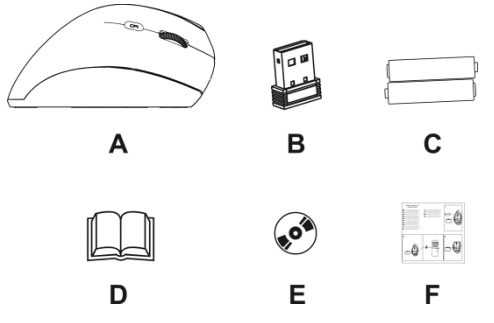

- A SilverCrest SFMT 2.4 A1 trådløs mus
- B USB-nanomodtager

(indsat i den trådløse mus)

- C 2 stk. AAA-batterier, 1,5 V (Micro) til den trådløse mus
- D Betjeningsvejledning (lineart-illustration)
- E Cd-rom med software (lineart-illustration)
- F Hurtigstart-guide

## 3. Betjeningselementer og displays

Denne betjeningsvejledning har en flap på forsiden, der kan foldes ud. På indersiden af omslaget er den trådløse mus vist med talangivelser. De forskellige numre betyder følgende:

- 1 Venstre museknap
- 2 Højre museknap
- 3 Indikatorlampe

blinker konstant = batteri tomt

et kort blink = standardbetjeningstilstand

adskillige korte blink = medietilstand

et kort blink = opløsning CPI1

to korte blink = opløsning CPI2

tre korte blink = opløsning CPI3

- 4 Midterste museknap og scroll-hjul
  - Lydstyrkejustering og lydløs (medietilstand)
- 5 Skift opløsning CP11/CP12/CP13 (kort tryk) Omskifterknap til standardtilstand/medietilstand (hold nede i (ca. 5 sekunder)

6 Bagside (standardtilstand)

Foregående titel/næste titel (medietilstand)

Start Media player (medietilstand)

Afspil/Pause (medietilstand)

- 7 Vandret bladring (standardtilstand)
   Næste titel (medietilstand)
- 8 Tænd-/slukknappen på den trådløse mus
- 9 Optisk sensor
- 10 Batterirum

Du kan bruge softwaren, der følger med musen, til at programmere museknappens funktioner (1, 2, 4, 5, 6 og 7) og ændre de standardindstillinger, der beskrives ovenfor. Se også "Konfigurere den trådløse mus med softwaren" på side 40.

## 4. Tekniske specifikationer

#### Generelle tekniske data

Trådløs transmissionsfrekvens: 2,4 GHz Transmissionsstyrke: maks. 10 mW Synkronisering: SmartLink-teknologi (det er ikke længere nødvendigt at oprette forbindelse mellem modtageren og musen manuelt) Interval: op til 5 m Driftstemperatur og luftfugtighed: 5 til 40 °C, maks. 90 % relativ fugtighed Opbevaringstemperatur og luftfugtighed: 5 til 40 °C, maks. 90 % relativ fugtighed

#### Trådløs mus

Sporing: optisk sensor med 800 cpi, 1600 cpi og 2400 cpi, LED-klasse 1

Museknapper: 6 genvejstaster, alle knapper er programmerbare

Scroll-hjul

Dimensioner:  $12,3 \times 6,2 \times 6,9$  cm (L x B x H)

Vægt: 90 g (uden batterier)

Strømforsyning: 2 stk. batterier af typen AAA, 1,5 V (Micro)

#### USB-nanomodtager

Standard: USB 2.0

Dimensioner:  $1,8 \times 1,5 \times 0,7$  cm (L x B x H)

Vægt: 2 g

Strømforsyning: USB-tilslutning

De tekniske data og designet kan ændres uden varsel.

#### 4.1 Systemkrav

Intel® Pentium® III / AMD Athlon™-processor eller højere 1 ledig USB-port Microsoft® Windows® 7/8/10 Cd-rom- eller dvd-rom-drev til installation af softwaren

## 5. Sikkerhedsvejledninger

Før du tager den trådløse mus i brug første gang, bedes du læse nedenstående anvisninger og følge alle advarsler, også selvom du i forvejen er fortrolig med at håndtere elektroniske apparater. Opbevar denne vejledning på et sikkert sted til fremtidig brug. Hvis du sælger enheden eller giver den videre, er det yderst vigtigt, at du også videregiver denne vejledning.

#### Symbolforklaring

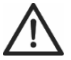

**FARE!** Dette symbol og ordet "Fare" advarer dig om en potentielt farlig situation. Hvis den ignoreres, kan det medføre alvorlige kvæstelser eller dødsfald.

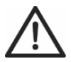

ADVARSEL! Dette symbol og teksten "Advarsel" angiver vigtige oplysninger for sikker brug af produktet og for brugerens sikkerhed.

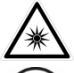

Dette symbol gør opmærksom på en stærk lyskilde.

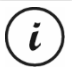

Dette symbol angiver, at der er yderligere oplysninger om emnet.

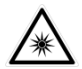

Undgå beskadigelse af øjnene! Se aldrig ind i laserstrålen, ej heller ved hjælp af optiske enheder og værktøjer.

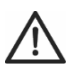

## FARE! Børn og handicappede personer

Elektriske apparater er ikke egnede til børn. Personer med nedsat fysisk, sansemæssig eller psykisk kapacitet bør også kun anvende elektriske apparater under passende omstændigheder. Lad aldrig børn eller personer med handicap anvende elektriske enheder uden opsyn, medmindre de har modtaget passende anvisninger og er under opsyn af en kompetent person, som er ansvarlig for deres sikkerhed. Børn skal altid være under opsyn for at sikre, at de ikke leger med produktet. **Smådele kan være farlige, hvis de bliver slugt. Emballagen er ikke legetøj! Lad ikke børn eller handicappede personer komme i nærheden af emballagen.** 

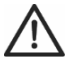

FARE! Der er risiko for kvælning.

## FARE! Batterier

Isæt batterierne med den korrekte polaritet. Forsøg aldrig at oplade batterierne, og de må under ingen omstændigheder kommes på åben ild. Bland ikke batterityper (gamle og nye eller kul og alkaline etc.). Batterier er ikke legetøj! Hvis et batteri sluges, skal du øjeblikkeligt søge lægehjælp. Batterier må aldrig åbnes eller deformeres. Ellers er der risiko for, at kemikalier trænger ud. Hvis kemikalierne kommer i kontakt med huden eller øjnene, skal du straks skylle med rigeligt frisk vand og søge lægehjælp. Fjern batterierne, når enheden ikke anvendes i en længere periode. Ukorrekt brug kan forårsage eksplosion eller lækager.

## FARE! Radiointerface

Sluk for enheden om bord på et fly, på et hospital, i en operationsstue eller i nærheden af medicinsk, elektronisk udstyr. RF-signalerne kan forstyrre følsomt udstyrs funktion. Placer enheden mindst 20 cm (8 tommer) fra pacemakere, da RF-signalerne kan forstyrre pacemakerens funktion. De udsendte RF-signaler kan forstyrre høreapparater. Hvis den trådløse tilstand er tændt, må enheden ikke placeres i nærheden af brændbare gasser eller i potentielt eksplosive områder (f.eks. et malerværksted), da de udsendte RFsignaler kan forårsage eksplosioner eller brand. Radiofrekvenssignalerne afhænger af de omgivende forhold. Når data sendes via en trådløs forbindelse, kan de også modtages af uautoriserede parter. Targa GmbH påtager sig intet ansvar for interferens med RF- eller tv-signaler på grund af ikke-godkendte ændringer af enheden. Desuden påtager Targa sig intet ansvar for at udskifte enheder, som ikke er specifikt godkendt af Targa GmbH. Brugeren er ene og alene ansvarlig for at foretage feilfindina i tilfælde af interferens, som skyldes ikke-godkendte ændringer af enheden, og for eventuel udskiftning af enheden.

## ADVARSEL! Vedligeholdelse/rengøring

Enheden skal repareres, hvis den på én eller anden måde er beskadiget, f.eks. hvis der er kommet væske ind i den, hvis den har været udsat for regn eller fugt, hvis den ikke fungerer normalt, eller hvis den er blevet tabt på gulvet. Hvis der bemærkes røg, mærkelige lyde eller lugte, skal apparatet straks slukkes, og batterierne tages ud. Hvis dette sker, skal du stoppe med at bruge enheden og få den kontrolleret af en ekspert. Alt servicearbejde skal udføres af kvalificeret personale. Huset og tilbehøret må aldrig åbnes. Brug kun en ren, tør klud til rengøring. Brug aldrig skrappe rengøringsmidler.

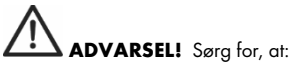

- enheden ikke udsættes for direkte varmekilder (f.eks. radiatorer)
- enheden ikke udsættes for direkte sollys eller skarp kunstig belysning
- kontakt med opsprøjt, dryppende vand og nedbrydende væsker undgås, og at enheden aldrig betjenes nær vand; enheden må slet ikke nedsænkes i væske (placér ikke objekter indeholdende væske, såsom vaser eller drikkevarer, på eller i nærheden af enheden)
- at enheden aldrig anbringes i nærheden af magnetfelter (eks. højttalere)
- ingen fremmedlegemer kan trænge ind i enheden
- at enheden ikke udsættes for store temperaturudsvingninger, da dette kan give fugtdannelse på grund af kondens og forårsage kortslutning. Hvis enheden har været udsat for kraftige temperatursvingninger, skal du vente på, at den når omgivelsestemperaturen, før du tænder for den (ca. 2 timer).
- at enheden ikke udsættes for kraftige stødpåvirkninger eller vibrationer

#### Betjeningsforhold

Sæt enheden på et stabilt, fladt underlag, og læg ikke genstande oven på den. Enheden er ikke konstrueret til brug i miljøer, hvor temperaturerne er høje, eller hvor luftfugtigheden er høj (f.eks. badeværelser), eller hvor det støver meget. Driftstemperatur og driftsluftfugtighed: 5 til 40 °C, maks. 90 % relativ luftfugtighed.

#### Copyright

Alt indholdet i denne betjeningsvejledning er beskyttet af ophavsret og er kun beregnet til information for brugeren. Kopiering af data og oplysninger uden forudgående, udtrykkeligt skriftligt samtykke fra forfatteren er strengt forbudt. Det gælder også for enhver kommerciel brug af indholdet og oplysningerne. Al tekst og alle diagrammer var opdaterede på trykkedatoen. Indholdet kan ændres uden varsel.

## 6. Før du går i gang

Pak alle enheder ud, og brug tjeklisten over pakkens indhold på side 27 til at kontrollere, om du har modtaget alle delene. Efterfølgende fjernes al emballage. Hvis der mangler noget, eller noget er beskadiget, skal du kontakte kundeservice.

#### 6.1 Isætning af batterierne

- 1. Åbn dækslet til batterirummet.
- Isæt først batterierne i den trådløse mus som vist i nedenstående figur. Vær opmærksom på, at batterierne sættes i med den korrekte polaritet (bemærk + og -).
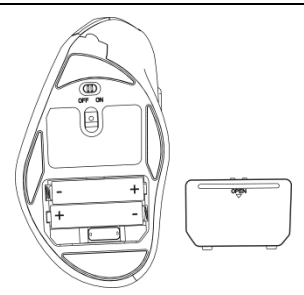

- 3. Luk dækslet til batterirummet korrekt.
- 4. Tryk på tænd-/slukknappen (8) for at tænde for musen. Statusindikatoren (3) tænder derefter.

Hvis statusindikatoren (3) blinker, er batterierne tomme. Når dette sker, skal batterierne erstattes med nye batterier af samme type.

Den trådløse mus er udstyret med en automatisk standbyfunktion. Den trådløse mus slukker, når den ikke har været i brug i omkring 8 minutter. Bevæg den trådløse mus eller tryk på en hvilken som helst museknap for at aktivere den igen (driversoftwaren skal være installeret).

Hvis du har planer om ikke at anvende den trådløse mus i en længere periode, anbefaler vi, at du slukker for den ved at skyde tænd-/sluk-knappen (8) til positionen "slukket".

#### 6.2 Tilslutning af USB-nanomodtageren

- Hvis din gamle mus stadig er tilsluttet til computeren, skal du lukke computeren, koble enheden fra, og genstarte computeren.
- Tænd for den trådløse mus ved at skubbe tænd-/slukknappen (8) til positionen "Tændt".
- Sæt USB-nanomodtageren i en ledig USB-port på den tændte computer. Denne opbevares i batterirummet (10) på den trådløse mus.

Operativsystemet registrerer, at der er tilsluttet en ny hardware, og installerer automatisk den tilhørende driver. Afhængig af operativsystemet, vil en af følgende beskeder blive vist:

```
Under Windows<sup>®</sup> 8 og Windows<sup>®</sup> 10
```

Når modtageren tilsluttes for første gang, foregår installationsprocessen i baggrunden, og ingen meddelelse vises.

l Windows® 7

Når modtageren bliver tilsluttet første gang, vil operativsystemet vise beskeden "Installerer driversoftware til enheden". Vent, indtil beskeden "Enhederne er klar til brug" vises. Din mus er hermed blevet installeret og er klar til brug.

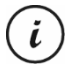

Såfremt tilslutningen af nanomodtageren bliver afbrudt, eller hvis det ikke er muligt at etablere en forbindelse, skal batterierne tages ud af den trådløse mus og sættes i igen.

# 6.3 Installation af softwaren

For at kunne bruge musens fulde funktionsegenskaber skal du installere den vedlagte software. Læg den vedlagte cd-rom ind i cd- eller dvd-drevet på din computer. Installationen skulle nu starte automatisk, ellers kan du dobbeltklikke på filen ".exe" på cd-rom'en for at starte den manuelt.

Opsætningsprocessen blokeres midlertidigt, og meddelelsen "Vil du tillade, at følgende program fra en ukendt udgiver foretager ændringer på computeren?", vises. Klik på "Ja" for at fortsætte opsætningen.

Følgende opsætningsskærme svarer til dem fra operativsystemet Windows<sup>®</sup> 8. I Windows<sup>®</sup> 10 og Windows<sup>®</sup>7, kan disse skærme variere en smule, men deres indhold er det samme.

1. Vælg det ønskede installationssprog, og klik på "OK".

2. Klik på "Næste" for at fortsætte.

| Velkommen til installationsguiden     GAMMEN     Stallationsguide     Stallationsguide     Stallationsguide     Stallation     Stallation     Stallatin     Stallation | 🖏 Installationsguide - SFMT                                                                                                    | 2.4 A1 Wireless Mouse                                                                                                    | ×                                                                                  |
|----------------------------------------------------------------------------------------------------|----------------------------------------------------------------------------------------------------|----------------------------------------------------------------------------------------------------|------------------------------------------------------------------------------------|
| Installed Losson (addSHIT 2.4 A1 Wireless Mouse     Installer of a translater     Installer on the staller of SHIT 2.4 A1 Wireless Mouse     Installer on the staller of the staller of SHIT 2.4 A1 Wireless Mouse     Installer on the staller of the staller on the staller on the stall     |                                                                                                    | Velkommen til installar<br>for SFMT 2.4 A1 Wirel<br>Gaden visitlere FMT 2.4 A1 Wirel<br>J.0.6.1146 computeren.<br>Det unbeföles at Likke alle andre progra<br>fröstitter.<br>Kill på Itasets for at fortsætte, eller Arr<br>residiatoren. | tionsquiden<br>ess Mouse<br>Mouse version<br>mmer inden du<br>uuler for at afbryde |
| Kik på Installer for at fortsætte med instalationen, eller kik på Tilbage hvis du vil se<br>eller marde indetlingerne.<br>Installationumoper:<br>CLISPMT 2.4.A.1 Wireless Mouse<br>SPMT 2.4.A.1 Wireless Mouse                                                                                                    | <ul> <li>Instellationsguide - SFMT</li> <li>Klar til at installere<br/>Instellatorsprogrammet er<br/>på computeren.</li> </ul> | Naes<br>2.4 A1 Wireless Mouse<br>nu klar til at installere SFMT 2.4 A1 Wirele                                                                                                    | e > Annuller                                                                       |
| Installetionenappe:<br>C:ISPM 2: 4.4.1 Welcss Nouse<br>Mappe imeruen Start:<br>SFMT 2: 4.4.1 Wreless Nouse                                                                                                    | Klik på Installer for at forts<br>eller ændre indstillingerne.                                                                 | ætte med installationen, eller klik på Tilbag                                                                                                    | je hvis du vil se                                                                  |
| v<br>2                                                                                                    | Enstallationsmappe:<br>C: (SFMT 2:4 A1 Wire)<br>Mappe Imeruen Start:<br>SFMT 2:4 A1 Wireless                                   | ess Mouse<br>Mouse                                                                                                    | •                                                                                  |
| <tilbage annuller<="" installer="" td=""><td></td><td>&lt; Tilbage Insta</td><td>ller Annuller</td></tilbage>                                                                                                    |                                                                                                    | < Tilbage Insta                                                                                                    | ller Annuller                                                                      |

 Klik på "Installer" for at starte installationen.  Klik derefter på "Færdig" for at gennemføre opsætningen.

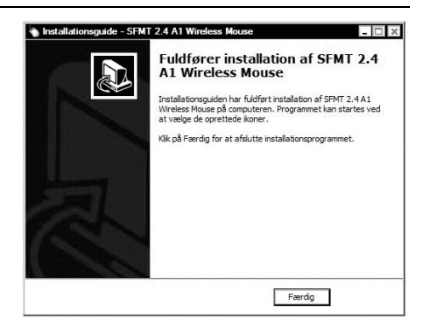

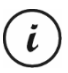

Hvis du bliver bedt om at genstarte computeren, skal den genstarte, før softwaren bruges.

## 6.4 Ikon i systembakken

Efter installationen er der et museikon 📎 på proceslinjen, som du kan bruge til at åbne musesoftwaren og konfigurere den trådløse mus. Dobbeltklik på dette ikon åbner konfigurationsmenuen for den trådløse mus (se side 40, "Konfigurere den trådløse mus med softwaren"). Du kan også højreklikke på ikonet 🏷, og derefter på "Kontrolpanel" for at åbne konfigurationsmenuen.

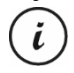

Operativsystemernes standardindstillinger vil skjule deaktiverede ikoner på proceslinjen. Det anbefales at fjerne markeringen ud for "Skjul inaktive ikoner" under proceslinjens egenskaber.

# 7. Kom godt i gang

Så snart du har tilsluttet musen og installeret softwaren til den som beskrevet i kapitlet ovenfor, kan du bruge den på følgende måde. Bemærk, at beskrivelsen nedenfor er af knapperne i deres standardkonfiguration. Du kan programmere funktionen individuelt for alle knapperne. Du kan for eksempel tilknytte skydefunktionen for et computerspil til CPI-knappen (5). De vil ikke længere være tilgængelige med henblik på at skifte opløsning.

# 7.1 Ændre betjeningstilstand

#### 7.1.1 Standardtilstand

I standardtilstand er den trådløse mus stort set ikke anderledes end andre mus. De almindelige funktioner til klikning og rulning er tilgængelige.

#### 7.1.2 Medietilstand

I medietilstand kan du styre afspilningen af multimediefiler (lyd og video). Dette omfatter funktioner, såsom Afspil/Pause, næste eller forrige nummer, juster volumen osv.

Hvis du vil skifte mellem standard og mediedriftstilstand på din optiske mus, skal du trykke og holde CPI-knappen (5) nede i mindst 5 sekunder, indtil indikatoren (3) blinker kort flere gange. De tilgængelige funktioner for medietilstand kan findes på side 28 i afsnittet "Betjeningselementer og displays". I medietilstand kan du justere volumen med rullehjulet (4) eller trykke det nedad for at slå lyden fra eller til igen.

Hvis du vil skifte mellem almindelig og mediedriftstilstand på din optiske mus, skal du trykke og holde CPI-knappen (5) nede i mindst 5 sekunder, indtil indikatoren (3) lyser i længere tid. I standardtilstand kan Windowslydtilstanden stadig justeres ved at dreje på hjulet (4), så længe lydstyrkevinduet er aktiveret i systembakken.

#### 7.1.3 Indstilling af opløsningen

Brug CPI-knappen (5) til hurtigt at skifte opløsning imellem 800 cpi, 1600 cpi og 2.400 cpi for optisk sporing. Ved 2400 cpi er sporingen mere nøjagtig og bevægelsen af musemarkøren på skærmen hurtigere. Når du trykker på CPI-knappen (5), viser indikatorlampen (3) den aktuelt valgte opløsning.

| Indikatorlampe (3) | Opløsning |
|--------------------|-----------|
| Blinker en gang    | 800 срі   |
| Blinker to gange   | 1600 срі  |
| Blinker tre gange  | 2400 срі  |

#### 7.2 Konfigurere den trådløse mus med softwaren

Dobbeltklik på ikonet 📎 i proceslinjen (i nederste højre hjørne på din skærm, nær systemets ur, eller på skrivebordet). Eller højreklik på ikonet 🏷, og vælg "Kontrolpanel" i dialogboksen, der åbner. Konfigurationsmenuen for den trådløse mus vises. Du kan indstille det sprog, du ønsker i øverste højre hjørne af menuen.

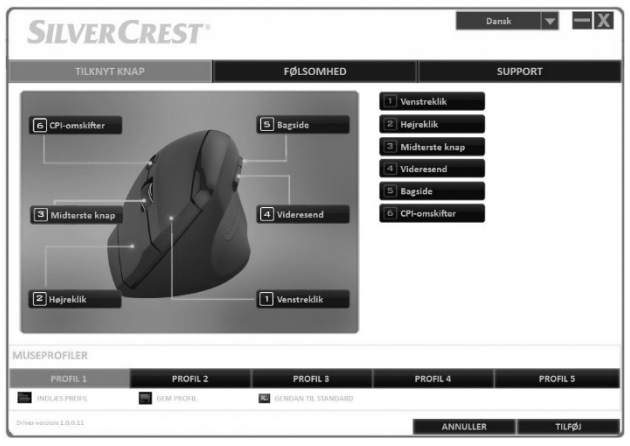

Konfigurationsmenuen har tre faner: "Tilknyt knap", "Følsomhed" og "Support". Funktionerne på de tre faner forklares nedenfor.

#### 7.2.1 Fanen "Tilknyt knap"

Klik på et af de knapnavne, der vises (f.eks. "Bagside") for at gå tilbage og tilknytte en anden funktion til den. Du kan også klikke på 1 til 6 i listen til højre for at tilknytte en anden funktion til den pågældende knap.

Så snart du har venstreklikket for at vælge den knap, du ønsker, vises en valgmenu over ønskede funktioner. Klik på den funktion du ønsker, og dernæst på "Tilføj" i nederste højre hjørne for at tildele den nye funktion til den aktuelle museprofil.

Ved at bruge "Gendan til standard" kan du nulstille alle indstillinger til fabriksindstillingerne.

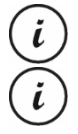

Alle valgte muligheder gælder i standardtilstand.

Knaptildelingerne for medietilstand kan ikke ændres.

Du kan kun ændre tilknytningen af den venstre museknap, hvis du allerede har tilknyttet funktionen "Venstreklik" til en anden knap.

# 7.2.2 Fanen "Følsomhed"

| SILVERC                  | REST       |                         |                        | Dansi                                                                  |                                  |
|--------------------------|------------|-------------------------|------------------------|------------------------------------------------------------------------|----------------------------------|
| TILKNYT KNAP             |            | FØLSOMHED               |                        | su                                                                     | PPORT                            |
| CPI1                     | -          | 1                       | +                      | Acceleration<br>Acceleration<br>1 2 3 4 5<br>Langton<br>Øg møjagtighed | 5 7 8 9 10<br>Hurtig             |
| CP12                     | 800<br>    | 1600<br>65<br>1<br>1600 | 2400<br>+<br>1<br>2400 | Lodret scroll-hastighed<br>C-V<br>1 2 3 4 5<br>Languon                 | * * * * i<br>6 7 8 9 10<br>Huttp |
| CPI3                     | - I<br>800 | <b>I</b><br>1600        | 53 +<br>1<br>2400      | Dobbeltklik-hastighed                                                  | * * * * 1<br>6 7 8 9 10<br>Hures |
|                          |            |                         |                        | Forespørgselsfrekvens<br>125 HZ 250HZ 05                               | DOKZ • 1000HZ                    |
| MUSEPROFILER             |            |                         |                        |                                                                        |                                  |
| PROFIL 1                 | PROFIL 2   | PROFIL                  | .3                     | PROFIL 4                                                               | PROFIL 5                         |
| INDLÆS PROFIL            | GEM PROFIL | GENDAN TIL S            | TANDARD                |                                                                        |                                  |
| Driver-versions 1.0.0.11 |            |                         |                        | ANNULLER                                                               | TILFØJ                           |

| Valg                        | Beskrivelse                                                                                                    |
|-----------------------------|----------------------------------------------------------------------------------------------------|
| CPI1, CPI2 og CPI3          | Disse indstillinger er til den optiske opløsning<br>af den trådløse mus, og du kan skifte mellem<br>dem med CPI-knappen (5). |
| Acceleration                | Brug denne funktion til at indstille<br>hastigheden på musemarkøren på skærmen.                                              |
|                             | For at opnå en større nøjagtighed (f.eks. til<br>billedredigeringsprogrammer) kan du<br>kontrollere feltet "Øg nøjagtighed". |
| Lodret scroll-<br>hastighed | Brug denne funktion til at indstille scroll-<br>hastighed, når du drejer på scroll-hjulet (4).                               |

| Dobbeltklik-hastighed | Denne funktion angiver, hvor hurtigt du skal<br>trykke på venstre museknap to gange for at<br>det genkendes som et dobbeltklik.                                                                           |
|-----------------------|----------------------------------------------------------------------------------------------------|
| Forespørgselsfrekvens | Denne funktion definerer antallet af gange<br>den optiske sensor scanner i sekundet. Hvis<br>du har behov for en højere<br>sporingsnøjagtighed (f.eks. til actionspil),<br>skal du vælge en højere værdi. |

### 7.2.3 Fanen "Support"

Du skal muligvis bruge de oplysninger, der vises på denne fane, hvis du kontakter kundeservice i tilfælde af et problem.

#### 7.2.4 Sektionen "Spilprofil"

Du kan gemme indstillingerne for den trådløse mus i forskellige profiler. Dette giver dig mulighed for at gemme op til 5 forskellige knaptilknytninger og oprette adgang til dem efterhånden, som du skal bruge dem. Dette betyder for eksempel, at 5 forskellige brugere med individuelle præferencer kan bruge den trådløse mus, eller at du kan indstille de forskellige funktioner, efter de forskellige knapper i et udvalg af computerspil, og hurtigt få adgang til disse funktioner, når du starter spillet.

- For at gemme konfigurationen for den aktuelle trådløse museprofil skal du klikke på "Gem profil". Vælg den mappe, som du ønsker at gemme profilen under, angiv profilens navn, og klik derefter på "Gem".
- For at indlæse en tidligere gemt konfiguration i en profil skal du vælge den ønskede profil (1 til 5), og klikke på "Indlæs profil". Vælg den mappe, som du vil gemme profilen under, vælg den profil, du ønsker og klik på "Åbn".

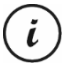

Når du indlæser en tidligere gemt profil, bliver konfigurationen for den aktuelle profil overskrevet. Ingen sikkerhedsmeddelelse vises i dette tilfælde.  Klik på "Gendan til standard" for at gendanne de aktuelle profilindstillinger til deres standardværdier. Efter bekræftelse af sikkerhedsmeddelelsen, gendannes tilknytningen af alle knapperne til deres standardværdier.

# 8. Efter brug

Hvis du har planer om ikke at anvende den trådløse mus i en længere periode, anbefaler vi, at du slukker for den ved at skyde tænd-/sluk-knappen (8) til positionen "slukket".

## 8.1 Opbevaring når apparatet ikke er i brug

Når den trådløse mus ikke bruges i længere tid, skal batterierne fjernes. Tag USB-nanomodtageren ud af computerens USB-port, og sæt den ind i opbevaringsrummet (10) på den trådløse mus. Sørg også for, at opbevaringstemperaturen opretholdes mellem 5 °C og 40 °C. Luftfugtigheden må ikke overstige 90 % rel. luftfugtighed.

# 9. Fejlfinding

Hvis den trådløse mus ikke reagerer efter installationen, kan du prøve følgende:

- Kontrollér polariteten på batterierne (se afsnittet "Isætning af batterierne").
- Kontroller batteriernes opladningsniveau (hvis det er nødvendigt at isætte nye batterier).
- Kontroller, at modtagerenheden er korrekt tilsluttet til computeren (se side 35, "Tilslutning af USB-nanomodtageren").
- Prøv en anden USB-port.
- Hvis scroll-funktionen ikke virker, har du muligvis aktiveret medietilstanden. Tryk og hold CPI-knappen (5) nede i mindst 5 sekunder for at skifte til standardtilstand (statusindikatoren (3) blinker kort i længere tid).

- Bemærk venligst, at hvis der anvendes flere trådløse mus, må man ikke blande de forskellige komponenter sammen, dvs. der ikke byttes rundt på forskellige trådløse mus og USB-nanomodtagere.
- Brug en måtte, når musen anvendes på glas- eller spejloverflader.

# 10. Miljøregler og oplysninger om bortskaffelse

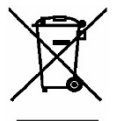

Enheder mærket med dette symbol er underlagt det europæiske direktiv 2012/19/EU. Alle elektriske og elektroniske apparater skal bortskaffes særskilt fra husholdningsaffald på officielle genbrugspladser. USB-nanomodtageren er også en elektronisk enhed, og skal bortskaffes korrekt. Skån miljøet, og undgå farer for dit eget helbred ved at bortskaffe enheden på korrekt vis. Kontakt de lokale myndigheder, genbrugsstationer eller den forretning, hvor du købte enheden, for nærmere oplysninger om korrekt bortskaffelse.

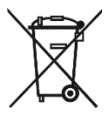

Beskyt miljøet. Gamle batterier må ikke bortskaffes sammen med det almindelige husholdningsaffald. De skal afleveres på et indsamlingssted til brugte batterier. Bemærk, at batterier skal bortskaffes i fuldt afladet tilstand på passende indsamlingssteder for gamle batterier. Hvis der bortskaffes batterier, som ikke er fuldt afladet, skal der tages forholdsregler for at forhindre kortslutning. Dæk batteriets poler med isoleringsbånd for at forhindre kortslutninger.

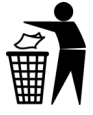

Bortskaf al emballage på miljørigtig vis. Papemballage kan afleveres i papircontaineren eller på offentlige afleveringssteder til genvinding. Film og plastik, der findes i emballagen, skal afleveres på den lokale genbrugsstation til bortskaffelse. (F

# 11. Bemærkninger om overensstemmelse

Dette apparat overholder de grundlæggende samt andre relevante krav i Directive 2014/53/EU og RoHS Directive 2011/65/EU.

Den fulde EU-konformitetserklæring kan hentes via dette link: www.targa.de/downloads/conformity/307348.pdf

# 12. Garanti- og serviceoplysninger

Der er 3 års garanti på dette apparat fra købsdatoen. Opbevar venligst den originale kassebon som bevis for købet. Læs venligst den vedlagte dokumentation, før du tager dit produkt i brug. Hvis der skulle opstå et problem, der ikke kan afhjælpes på denne måde, bedes du kontakte vores hotline. Sørg venligst for at have artikelnummeret eller, i givet fald, serienummeret, parat, når du kontakter os. I tilfælde af, at problemet ikke kan afhjælpes via telefonen, foranlediger vi yderligere service via vores hotline, afhængigt af årsagen til fejlen. Inden for garantiperioden vil produktet, efter vores skøn, enten blive repareret eller udskiftet i tilfælde af materiale- eller fabrikationsfejl. Der påbegyndes ikke en ny garantiperiode ved reparation eller udskiftning af produktet. Forbrugsmateriale, som batterier, akkumulatorer og lyskilder er ikke omfattet af garantien.

Dine juridiske rettigheder over for sælgeren begrænses ikke af denne garanti og vil være uberørte heraf.

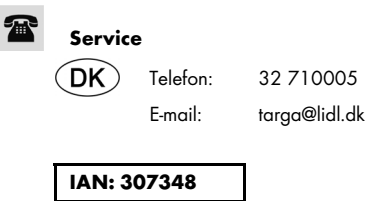

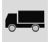

# Producent

TARGA GmbH Coesterweg 45 DE-59494 Soest TYSKLAND

# Table des matières

| 1. Utilisation prévue                                        | 50       |
|--------------------------------------------------------------|----------|
| 2. Contenu de l'emballage                                    | 51       |
| 3. Commandes et affichages                                   | 52       |
| 4. Spécifications techniques                                 | 53       |
| 4.1 Configuration système requise                            | 54       |
| 5. Instructions de sécurité                                  | 55       |
| 6. Avant de commencer                                        | 59       |
| 6.1 Insertion des piles                                      | 59       |
| 6.2 Connexion du nano récepteur USB                          | 60       |
| 6.3 Installation du logiciel                                 | 61       |
| 6.4 Icône dans la barre d'état système                       | 63       |
| 7. Mise en route                                             | 64       |
| 7.1 Sélection du mode de fonctionnement                      | 64       |
| 7.2 Configuration de la souris sans fil à l'aide du logiciel | 65       |
| 8. Après l'utilisation                                       | 69       |
| 8.1 Stockage en cas de non-utilisation                       | 69       |
| 9. Résolution des problèmes                                  | 70       |
| 10. Réglementation environnementale et information           | s sur la |
| mise au rebut                                                | 71       |
| 11. Avis de conformité                                       | 72       |
| 12. Informations relatives à la garantie et à l'assistance . | 72       |
| Service                                                      | 74       |
| Fabricant                                                    | 74       |

#### Félicitations !

En achetant la souris sans fil SilverCrest SFMT 2.4 A1, dénommée ci-après « la souris sans fil », vous avez choisi un produit de qualité.

Avant de l'utiliser, veuillez vous familiariser avec le fonctionnement de la souris sans fil et lire ce manuel d'utilisation avec la plus grande attention. Veillez à respecter les consignes de sécurité et n'utilisez la souris sans fil que de la manière décrite dans le manuel d'utilisation et pour les usages indiqués.

Conservez ce manuel d'utilisation dans un endroit sûr. Si vous cédez la souris sans fil à quelqu'un d'autre, veillez à lui remettre également tous les documents qui s'y rapportent.

#### **Marques commerciales**

Microsoft Windows est une marque déposée de Microsoft Corporation, USA.

Intel et Pentium sont des marques déposées d'Intel Corporation, USA.

AMD<sup>®</sup> et AMD Athlon sont des marques déposées d'Advanced Micro Devices, Inc.

USB est une marque déposée.

Les autres noms et produits peuvent être les marques commerciales ou les marques déposées de leurs propriétaires respectifs.

# 1. Utilisation prévue

Cet ensemble, composé d'une souris sans fil et d'un récepteur sans fil, est un périphérique informatique. Il a été conçu pour la saisie de données et le contrôle d'un ordinateur. Ce produit ne doit être utilisé que dans des endroits secs. Ce produit n'est pas conçu pour être utilisé à des fins professionnelles ou commerciales. Il est uniquement destiné à un usage domestique et privé. Toute utilisation autre que celle mentionnée ci-dessus ne correspond pas à l'utilisation prévue.

Cette souris sans fil ne peut être utilisée que de la main droite.

Cette souris sans fil satisfait à toutes les normes de conformité CE et aux autres normes en vigueur. Toute modification apportée à l'appareil et non expressément approuvée par le fabricant peut avoir pour conséquence le non respect de ces normes. Le fabricant ne pourra pas être tenu pour responsable des dommages ou dysfonctionnements pouvant résulter de ces modifications. Utilisez uniquement les accessoires recommandés par le fabricant.

Vous devez respecter les réglementations et législations en vigueur dans le pays d'utilisation.

# 2. Contenu de l'emballage

Sortez la souris sans fil et tous les accessoires de l'emballage. Retirez les matériaux d'emballage et vérifiez que tous les composants sont complets et intacts. Conservez les matériaux d'emballage hors de portée des enfants et veillez à les éliminer comme il se doit. Si un ou plusieurs composants manquent ou sont endommagés, veuillez contacter le fabricant.

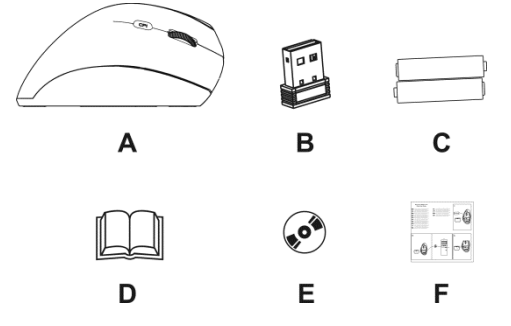

- A Souris sans fil SilverCrest SFMT 2.4 A1
- B Nano récepteur USB

(inséré dans la souris sans fil)

- C 2 piles AAA de 1,5 V (micro) pour la souris sans fil
- D Manuel d'utilisation (illustration dessin)
- E CD-ROM avec logiciel (illustration dessin)
- F Guide de mise en route rapide

# 3. Commandes et affichages

Ce manuel d'utilisation inclut une couverture dépliante. L'intérieur de la couverture comporte une illustration de la souris sans fil avec des numéros. Voici la liste des éléments auxquels correspondent les numéros :

- 1 Bouton gauche de la souris
- 2 Bouton droit de la souris
- 3 Voyant

clignotement continu = piles déchargées

un clignotement long = mode de fonctionnement par défaut

plusieurs clignotements courts = mode multimédia

un clignotement court = résolution CPI1

deux clignotements courts = résolution CPI2

trois clignotements courts = résolution CPI3

4 Molette de défilement et bouton central de la souris

Contrôle du volume et sourdine (mode multimédia)

- 5 Commutateur de résolution CPI1/CPI2/CPI3 (pression brève) Commutateur de mode par défaut/multimédia (pression prolongée d'environ 5 secondes)
- 6 Précédent (mode par défaut)
   Titre précédent (mode multimédia)
   Lancement du lecteur multimédia (mode multimédia)
   Lecture / pause (mode multimédia)
- 7 Suivant (mode par défaut)

Titre suivant (mode multimédia)

- 8 Interrupteur marche-arrêt de la souris sans fil
- 9 Capteur optique
- 10 Compartiment des piles

Vous pouvez utiliser le logiciel de la souris fourni pour programmer les fonctions des boutons de la souris (1, 2, 4, 5, 6 et 7) et modifier les affectations par défaut décrites ci-dessus. Voir aussi « Configuration de la souris sans fil à l'aide du logiciel » à la page 65.

# 4. Spécifications techniques

#### Données techniques générales

Fréquence de transmission sans fil : 2,4 GHz

Puissance d'émission : 10 mW maxi

Synchronisation : technologie de liaison intelligente « SmartLink » (il n'est plus nécessaire d'établir manuellement les connexions entre le récepteur et la souris) SilverCrest SFMT 2.4 A1

Portée : jusqu'à 5 m

Température et humidité de fonctionnement : 5 à 40 °C, 90 % d'humidité relative maxi

Température et humidité de stockage : 5 à 40  $^\circ\text{C},$  90 % d'humidité relative maxi

#### Souris sans fil

Suivi : capteur optique avec résolution 800 cpi, 1600 cpi et 2400 cpi, LED Classe 1

Boutons de la souris : 6 boutons, tous programmables

Molette de défilement

Dimensions : 12,3 x 6,2 x 6,9 cm (L X | X H)

Poids : 90 g (sans les piles)

Alimentation : 2 piles de type AAA de 1,5 V (Micro)

#### Nano récepteur USB

Standard : USB 2.0

Dimensions : 1,8 x 1,5 x 0,7 cm (L X I X H)

Poids : 2 g

Alimentation : par connexion USB

Les informations techniques et le design peuvent faire l'objet de modifications sans préavis.

#### 4.1 Configuration système requise

Processeur Intel<sup>®</sup> Pentium<sup>®</sup> III / AMD Athlon™ ou supérieur

1 port USB disponible

Microsoft<sup>®</sup> Windows<sup>®</sup> 7/8/10

Lecteur de CD-ROM ou DVD-ROM pour l'installation du logiciel

54 - Français

# 5. Instructions de sécurité

Avant d'utiliser la souris sans fil pour la première fois, veuillez lire attentivement les remarques ci-dessous et tenir compte de tous les avertissements, même si vous avez l'habitude de manipuler des appareils électroniques. Conservez ce manuel en lieu sûr afin de pouvoir le consulter à tout moment. Si vous vendez ou cédez cet appareil à une tierce personne, il est indispensable que vous lui remettiez également ce manuel, qui fait partie intégrante du produit.

### Explication des symboles utilisés

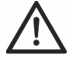

**DANGER !** Ce symbole et le mot « Danger » vous informent de la présence d'une situation potentiellement dangereuse. Si vous n'en tenez pas compte, vous vous exposez à des blessures graves, voire mortelles.

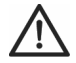

**AVERTISSEMENT !** Ce symbole et le mot « Avertissement » signalent des informations importantes à respecter pour garantir une utilisation sans risque de ce produit et la sécurité de l'utilisateur.

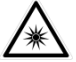

Ce symbole indique la présence d'une forte source lumineuse.

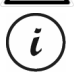

Ce symbole signale la présence d'informations supplémentaires sur le sujet.

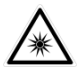

Protégez vos yeux ! Ne regardez jamais directement le faisceau lumineux, même avec des appareils optiques ou autres instruments.

# $\underline{\land}$

# DANGER ! Enfants et personnes handicapées

Les appareils électriques doivent être tenus hors de portée des enfants. En outre, ils ne peuvent être utilisés par des personnes dont les capacités physiques, sensorielles ou mentales sont réduites que dans des circonstances appropriées. Ne laissez jamais les enfants et les personnes handicapées utiliser les appareils électriques sans surveillance, à moins qu'ils aient reçu les instructions nécessaires et qu'ils soient supervisés par une personne compétente veillant à leur sécurité. Vous devez veiller à ce que les enfants soient constamment surveillés afin qu'ils ne jouent pas avec l'appareil. L'ingestion accidentelle des petites pièces peut être fatale. Conservez-les hors de portée des enfants ! L'emballage n'est pas un jouet ! Conservez l'emballage hors de portée des enfants ainsi que des personnes handicapées.

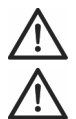

DANGER ! Risque d'asphyxie.

# **DANGER ! Piles**

Insérez les piles en respectant la polarité. N'essayez jamais de recharger les piles et ne les jetez jamais au feu. Ne mélangez pas différents types de piles (neuves et usées, alcalines et carbone, etc.). Les piles ne sont pas des jouets ! En cas d'ingestion accidentelle, consultez rapidement un médecin. Les piles ne doivent jamais être ouvertes ni déformées. Cela pourrait provoquer des fuites de produits chimiques. Si les produits chimiques entrent en contact avec votre peau ou vos yeux, rincez-les abondamment à l'eau fraîche immédiatement et consultez un médecin. Retirez-les de l'appareil si vous ne comptez pas l'utiliser pendant une longue période. Toute utilisation incorrecte présente un risque d'explosion et de fuite.

# DANGER ! Interface radio

Éteignez l'appareil à bord des avions, dans les hôpitaux, les salles d'opération ou à proximité d'instruments médicaux électroniques. Les sianaux de radiofréquence peuvent nuire au bon fonctionnement des appareils les plus sensibles. Maintenez l'appareil à 20 cm au moins des stimulateurs cardiaques (pacemakers) afin d'éviter que les signaux de radiofréquence ne fassent interférence et n'altèrent leur bon fonctionnement. Les signaux de radiofréquence émis peuvent produire des interférences avec les prothèses auditives. Si le mode sans fil est activé, ne placez pas l'appareil à proximité de gaz inflammables ou dans des zones propices aux explosions (ateliers de peinture, etc.), car les signaux de radiofréguence émis pourraient être à l'origine d'une explosion ou d'un incendie. La portée des signaux de radiofréquence dépend de l'environnement ambiant. Lors de la transmission de données par le biais d'une connexion sans fil, les données peuvent également être reçues par des individus non autorisés. Targa GmbH ne peut être tenu pour responsable des interférences pouvant affecter les signaux de radiofréquence ou les signaux du téléviseur suite à une modification non autorisée de cet appareil. Par ailleurs, Targa n'est pas tenu de remplacer les périphériques n'ayant pas été spécifiquement approuvés par Targa GmbH. L'utilisateur est l'unique responsable en cas de problèmes d'interférences dus à une modification non autorisée du périphérique et en cas de remplacement des appareils.

# $\wedge$

# AVERTISSEMENT ! Entretien / nettoyage

Des réparations sont nécessaires lorsque l'appareil a été endommagé, par exemple si du liquide a pénétré à l'intérieur de l'appareil, si ce dernier a été exposé à la pluie ou à l'humidité, s'il ne fonctionne pas normalement ou s'il est tombé. En cas de fumée, d'odeur ou de bruit inhabituel, éteignez aussitôt l'appareil et retirez les piles. Si cela se produit, ne continuez pas d'utiliser l'appareil et faites-le vérifier par un expert. Les opérations de réparation doivent exclusivement être réalisées par un personnel qualifié. N'ouvrez jamais le boîtier de l'appareil ou de ses accessoires. Utilisez uniquement un chiffon propre et sec pour le nettoyer. N'utilisez jamais de liquides agressifs.

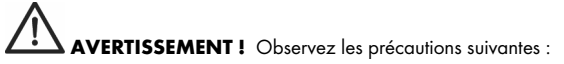

- L'appareil ne doit pas être exposé à une source de chaleur directe (par exemple, radiateurs).
- N'exposez pas l'appareil à la lumière directe du soleil ou à une lumière artificielle trop intense.
- Évitez d'éclabousser l'appareil avec de l'eau ou des liquides corrosifs. N'utilisez pas l'appareil à proximité de l'eau et, en particulier, ne le plongez jamais dans un liquide. Ne placez pas d'objets remplis de liquide, comme des vases ou des boissons, sur ou à proximité de l'appareil.
- Ne placez jamais l'appareil à proximité de champs magnétiques (par exemple, haut-parleurs).
- Ne placez pas de sources incandescentes (bougies, etc.) sur l'appareil ou à proximité.
- Ne laissez pas de corps étrangers pénétrer dans l'appareil.
- Évitez d'exposer l'appareil à des fluctuations extrêmes de température qui risqueraient de créer de la condensation, et par voie de conséquence, de l'humidité et des courts-circuits. Si l'appareil a tout de même été exposé à de fortes variations de température, attendez avant de le rallumer (environ 2 heures), qu'il soit revenu à la température ambiante.
- Évitez les vibrations et chocs excessifs.

#### **Conditions de fonctionnement**

Installez l'appareil sur une surface plane et stable. Ne placez aucun objet dessus. Cet appareil n'a pas été conçu pour être utilisé dans des environnements poussiéreux ou exposés à une température ou une humidité excessive (ex : salles de bain). Température et humidité de fonctionnement : 5 °C à 40 °C, 90 % d'humidité relative maxi.

#### **Droits d'auteur**

L'ensemble du présent manuel d'utilisation est protégé par copyright et est fourni au lecteur uniquement à titre d'information. La copie des données et des informations, sans l'autorisation écrite et explicite préalable de l'auteur, est strictement interdite. Cela s'applique également à toute utilisation commerciale du contenu et des informations. Tous les textes et les illustrations sont à jour à la date d'impression. Ils peuvent faire l'objet de modifications sans préavis.

# 6. Avant de commencer

Déballez tous les appareils et utilisez la liste d'inventaire située à la page 51 pour vérifier que vous avez bien reçu tous les éléments répertoriés. Ensuite, retirez l'intégralité des matériaux d'emballage. Si un ou plusieurs composants manquent ou sont endommagés, veuillez contacter le Service client.

#### 6.1 Insertion des piles

- 1. Ouvrez le couvercle du compartiment des piles.
- Insérez les piles dans la souris sans fil, comme illustré sur la figure cidessous. Veillez à respecter la polarité indiquée (repères + et -).

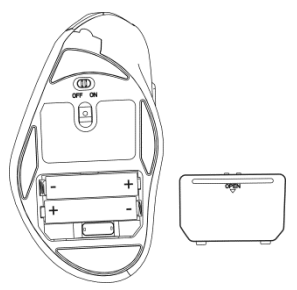

- 3. Refermez correctement le couvercle du compartiment des piles.
- Utilisez l'interrupteur marche-arrêt (8) pour allumer la souris sans fil. Le voyant d'état (3) s'allume.

Si le voyant d'état (3) clignote, cela signifie que les piles sont épuisées. Dans ce cas, remplacez-les par des piles neuves du même type.

La souris sans fil est équipée d'une fonction de veille automatique. Lorsqu'elle n'est pas utilisée pendant environ 8 minutes, elle s'éteint automatiquement. Il vous suffit ensuite de déplacer la souris ou d'appuyer sur l'un de ses boutons pour la rallumer (pour cela, le pilote logiciel doit être installé). Si vous prévoyez de ne pas utiliser la souris sans fil pendant une période prolongée, nous vous recommandons de l'éteindre en mettant l'interrupteur marche-arrêt (8) dans la position « OFF ».

#### 6.2 Connexion du nano récepteur USB

- Si votre ancienne souris est toujours connectée à votre ordinateur, éteignez l'ordinateur, débranchez la souris et redémarrez l'ordinateur.
- Allumez la souris sans fil en mettant l'interrupteur marche-arrêt (8) dans la position « ON ».

 Branchez le nano récepteur USB sur un port USB libre de votre ordinateur allumé. Il est rangé dans le compartiment des piles (10) de la souris sans fil.

Le système d'exploitation détecte le nouveau matériel et installe automatiquement les pilotes correspondants. Selon le système d'exploitation, l'un des messages suivants apparaît :

```
Sous Windows<sup>®</sup> 8 et Windows<sup>®</sup> 10
```

Lors de la première connexion du récepteur, le processus d'installation est exécuté en arrière-plan et aucun message n'est affiché.

```
Sous Windows® 7
```

Lorsque vous branchez le récepteur pour la première fois, le message « Installation du pilote logiciel de périphérique » apparaît. Attendez qu'apparaisse le message « Vos périphériques sont prêts à être utilisés ». Votre souris a été correctement installée et peut à présent être utilisée.

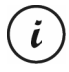

Si la connexion avec le nano récepteur se trouve interrompue ou s'il n'est pas possible d'établir une connexion, retirez les piles de la souris sans fil puis remettez-les en place.

# 6.3 Installation du logiciel

Pour profiter pleinement de toutes les fonctions de votre nouvelle souris, vous devez installer le logiciel fourni. Pour ce faire, insérez le CD-ROM fourni dans le lecteur de DVD de votre ordinateur. L'installation devrait commencer automatiquement. Si ce n'est pas le cas, double-cliquez sur le fichier EXE se trouvant sur le CD-ROM pour lancer manuellement l'installation.

L'installation est momentanément bloquée et le message « Voulez-vous autoriser le programme suivant provenant d'un éditeur inconnu à apporter des modifications à cet ordinateur ? » apparaît. Pour poursuivre l'installation, cliquez sur « Oui ».

Les écrans d'installation ci-dessous correspondent au système d'exploitation Windows<sup>®</sup> 8. Sous Windows<sup>®</sup> 10 et Windows<sup>®</sup> 7, ces écrans sont légèrement différents mais leur contenu est le même.

- Sélectionnez d'abord la langue d'installation de votre choix, puis cliquez sur « OK ».
- Cliquez sur « Suivant » pour continuer.

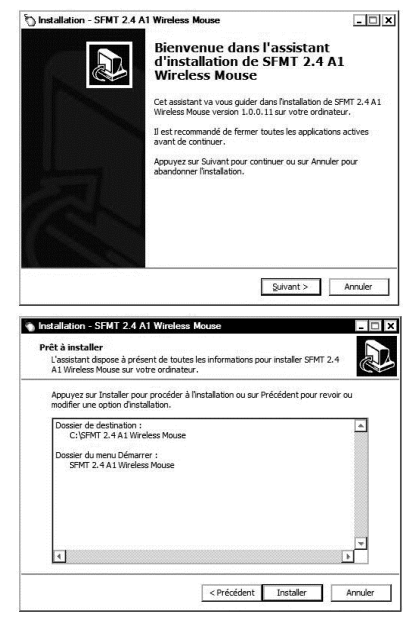

 Cliquez sur « Installer » pour lancer l'installation.  Pour terminer l'installation, cliquez sur « Terminer ».

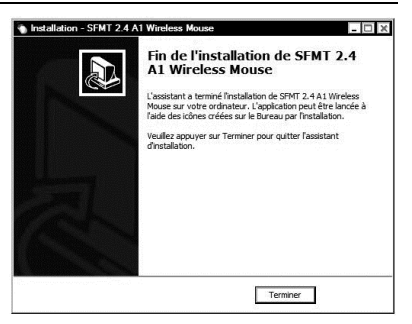

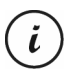

Si vous êtes invité à redémarrer votre ordinateur, redémarrez-le avant d'utiliser le logiciel.

#### 6.4 Icône dans la barre d'état système

Après l'installation, une icône représentant une souris 🕥 apparaît dans la barre des tâches. Vous pouvez l'utiliser pour ouvrir le logiciel de la souris et configurer la souris sans fil. Double-cliquez sur cette icône pour accéder au menu de configuration de la souris sans fil (voir page 65, « Configuration de la souris sans fil à l'aide du logiciel »). Vous pouvez également effectuer un clic droit sur l'icône 🕥 puis sélectionner « Panneau de commande » pour accéder au menu de configuration.

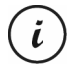

Les paramètres par défaut du système d'exploitation masquent les icônes des programmes inactifs dans la barre des tâches. Il est recommandé de désactiver l'option « Masquer les icônes inactives » dans les propriétés de la barre des tâches.

# 7. Mise en route

Une fois que vous avez connecté la souris et installé le logiciel tel que décrit dans le chapitre ci-dessus, vous pouvez l'utiliser comme suit. Sachez que la description ci-dessous fait référence aux boutons avec leur affectation par défaut. Vous pouvez programmer la fonction de tous les boutons individuellement. Ainsi, vous pouvez par exemple affecter la fonction de tir au bouton CPI (5) pour jouer à un jeu sur votre ordinateur. Le bouton en question ne permettra alors plus de changer la résolution.

## 7.1 Sélection du mode de fonctionnement

#### 7.1.1 Mode par défaut

En mode par défaut, la souris sans fil est sensiblement identique aux autres souris. Les fonctions traditionnelles de clic et de défilement sont disponibles.

#### 7.1.2 Mode multimédia

En mode multimédia, vous pouvez commander la lecture de fichiers multimédia (audio et vidéo). Cela inclut des fonctions telles que lecture/pause, piste suivante ou précédente, réglage du volume, etc.

Pour passer du mode par défaut au mode multimédia de votre souris sans fil, appuyez sur la touche CPI (5) et maintenez-la enfoncée pendant au moins 5 secondes jusqu'à ce que le voyant (3) clignote brièvement plusieurs fois. Les fonctions disponibles en mode multimédia sont indiquées à la page 52, à la section « Commandes et affichages ». En mode multimédia, vous pouvez ajuster le volume à l'aide de la molette de défilement (4) ou appuyer sur cette dernière pour couper le son ou le rétablir.

Pour revenir du mode multimédia au mode par défaut de votre souris sans fil, appuyez sur la touche CPI (5) et maintenez-la enfoncée pendant au moins 5 secondes jusqu'à ce que le voyant (3) clignote une fois plus longuement. En mode par défaut, vous pouvez toujours ajuster le volume sonore de Windows en faisant tourner la molette de défilement (4), à condition que la fenêtre de commande du volume ait été activée depuis la barre d'état système.

#### 7.1.3 Réglage de la résolution

Appuyez brièvement sur le bouton CPI (5) pour basculer rapidement entre les résolutions 800 cpi, 1600 cpi et 2400 cpi pour le suivi optique. À 2400 cpi, le suivi est plus précis et le déplacement du curseur de la souris sur l'écran est plus rapide. Lorsque vous appuyez sur le bouton CPI (5), le voyant (3) indique la résolution actuellement sélectionnée.

| Voyant (3)                    | Résolution |
|-------------------------------|------------|
| Le voyant clignote une fois   | 800 срі    |
| Le voyant clignote deux fois  | 1600 срі   |
| Le voyant clignote trois fois | 2400 срі   |

## 7.2 Configuration de la souris sans fil à l'aide du logiciel

Double-cliquez sur l'icône 🕥 affichée dans la barre des tâches (en bas à droite de l'écran à côté de l'horloge système) ou sur le bureau. Ou bien effectuez un clic droit sur l'icône 🕥 et sélectionnez « Panneau de commande » dans la boîte de dialogue qui apparaît. Le menu de configuration de la souris sans fil apparaît. Vous pouvez sélectionner la langue de votre choix dans le coin supérieur droit du menu.

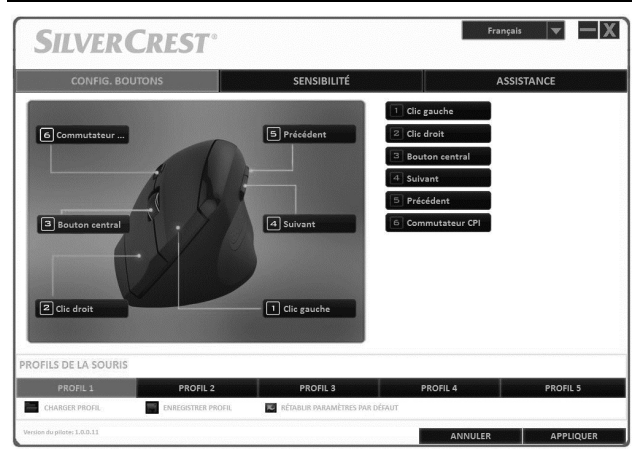

Le menu de configuration possède trois onglets : « Config. boutons », « Sensibilité » et « Assistance ». Les options disponibles dans les onglets sont expliquées ci-dessous.

#### 7.2.1 Onglet « Config. boutons »

Cliquez sur l'un des noms de boutons affichés (ex : « Précédent ») pour affecter une fonction différente au bouton en question. Vous pouvez également cliquer sur les numéros 1 à 6 dans la liste située sur la droite pour affecter une fonction différente au bouton en question.

Une fois que vous avez effectué un clic gauche pour sélectionner le bouton de votre choix, un menu de sélection contenant les fonctions disponibles apparaît. Cliquez sur la fonction de votre choix puis sur « Appliquer » en bas à droite pour affecter la nouvelle fonction au bouton pour le profil de souris en cours.

En utilisant le bouton « Rétablir paramètres par défaut », vous pouvez restaurer les paramètres d'usine par défaut du profil en cours.

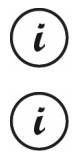

Toutes les options sélectionnées s'appliquent au mode par défaut. L'affectation des boutons pour le mode multimédia ne peut pas être modifiée.

Vous pouvez uniquement modifier l'affectation du bouton gauche de la souris si vous avez déjà affecté la fonction « Clic gauche » à un autre bouton.

#### 7.2.2 Onglet « Sensibilité »

| SILVER                                                                                                    | CREST°   |                                                                         |                                                      | Français 💌 💻 🗶                                                                                                    |
|----------------------------------------------------------------------------------------------------|----------|-------------------------------------------------------------------------|------------------------------------------------------|----------------------------------------------------------------------------------------------------|
| CONFIG. BOU                                                                                                    | TONS     |                                                                         | SENSIBILITÉ                                          | ASSISTANCE                                                                                                    |
| CPI1<br>CPI2<br>CPI3                                                                                                    | - 6<br>  | 1<br>1601<br>1<br>1600<br>1                                             | 1 +<br>0 3400<br>1 +<br>2 460<br>1 +<br>1 +<br>2 460 | Acceleration<br>Agenetic problem<br>Agenetic problem<br>Vices distances vertical<br>Vices distances vertical<br>Vices vertical<br>Vices distances vertical<br>Vices vertical<br>Vice |
| PROFILS DE LA SOURIS                                                                                                    |          |                                                                         |                                                      | TIZS HZ TZSUKZ TUUUKZ                                                                                                    |
| PROFIL 1<br>CHARGER PROFIL<br>Version de piloter 1.0.0.11                                                                           | PROFIL 2 | R                                                                       | PROFIL 3<br>RÉTABLIR PARAMÈTRES PAR DÉFAUT           | PROFIL 4 PROFIL 5 ANNULER APPLIQUER                                                                                                    |
| Option                                                                                                    |          |                                                                         | Description                                          | ı                                                                                                    |
| CPI1, CPI2 et CPI3<br>Ce sont les réglages de résolution<br>optique de la souris sans fil que ve<br>pouvez sélectionner à l'aide du |          | glages de résolution<br>souris sans fil que vous<br>tionner à l'aide du |                                                      |                                                                                                    |

bouton CPI (5).

| Accélération                | Utilisez cette option pour régler la<br>vitesse de déplacement du curseur de<br>la souris sur l'écran.<br>Pour obtenir une plus grande précision<br>(ex : pour les applications de retouche<br>photo), cochez la case « Augmenter<br>précision ». |
|-----------------------------|----------------------------------------------------------------------------------------------------|
| Vitesse défilement vertical | Utilisez cette option pour régler la<br>vitesse de défilement lorsque vous<br>faites tourner la molette de<br>défilement (4).                                                                                                    |
| Vitesse double-clic         | Cette option permet de régler la<br>vitesse à laquelle vous devez appuyer<br>deux fois de suite sur le bouton<br>gauche de la souris pour que<br>l'opération soit reconnue comme un<br>double clic.                                               |
| Taux d'interrogation        | Cette option définit le nombre de<br>balayages du capteur optique par<br>seconde. Si vous avez besoin d'une<br>précision supérieure du suivi (ex : pour<br>les jeux d'action), sélectionnez une<br>valeur supérieure.                             |

#### 7.2.3 Onglet « Assistance »

Il se peut que vous ayez besoin des données affichées dans cet onglet si vous êtes amené à contacter le Service client à cause d'un problème.

#### 7.2.4 Section « Profils de la souris »

Vous pouvez enregistrer les réglages de la souris sans fil dans différents profils. Cela vous donne la possibilité d'enregistrer jusqu'à 5 affectations de boutons différentes et d'y accéder lorsque vous en avez besoin. Cela signifie que, par exemple, 5 utilisateurs différents ayant des préférences qui leur sont propres peuvent utiliser la souris sans fil, ou que vous pouvez affecter des fonctions différentes aux différents boutons pour divers jeux vidéo et y accéder rapidement lorsque vous commencez à jouer.

- Pour enregistrer la configuration du profil de souris sans fil en cours, cliquez sur « Enregistrer profil ». Sélectionnez le dossier dans lequel vous souhaitez enregistrer le profil, donnez un nom au profil puis cliquez sur « Sauvegarder ».
- Pour charger une configuration sauvegardée précédemment dans un profil, sélectionnez le profil de votre choix (1 à 5) puis cliquez sur « Charger profil ». Sélectionnez le dossier dans lequel vous avez enregistré le profil, sélectionnez le profil de votre choix puis cliquez sur « Ouvrir ».

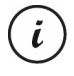

Lorsque vous chargez un profil sauvegardé précédemment, la configuration du profil en cours est remplacée. Dans ce cas, aucun message de sécurité n'apparaît.

 Cliquez sur « Rétablir paramètres par défaut » pour restaurer les paramètres d'usine par défaut du profil en cours. Une fois que vous avez répondu positivement à la demande de confirmation, l'affectation par défaut de tous les boutons est restaurée.

# 8. Après l'utilisation

Si vous prévoyez de ne pas utiliser la souris sans fil pendant une période prolongée, nous vous recommandons de l'éteindre en mettant l'interrupteur marche-arrêt (8) dans la position « OFF ».

### 8.1 Stockage en cas de non-utilisation

Retirez les piles de la souris sans fil si vous ne l'utilisez pas pendant une période prolongée. Débranchez le nano récepteur USB du port USB de votre ordinateur et insérez-le dans son logement de stockage à l'intérieur du compartiment des piles (10) de la souris sans fil. Veillez à ce que la température de stockage soit maintenue entre 5 °C et 40 °C. L'humidité, quant à elle, ne doit pas dépasser 90 % d'humidité relative.

# 9. Résolution des problèmes

Si, après son installation, la souris sans fil n'est pas détectée ou ne répond pas, vérifiez les éléments suivants :

- Vérifiez que vous avez bien inséré les piles dans le bon sens (voir le chapitre « Insertion des piles »).
- Vérifiez le niveau de charge des piles (si nécessaire, insérez des piles neuves).
- Assurez-vous que le récepteur a été correctement connecté à votre ordinateur (voir page 60, « Connexion du nano récepteur USB »).
- Essayez un port USB différent.
- Si la fonction de défilement ne marche pas, vous avez probablement activé le mode multimédia. Appuyez sur le bouton CPI (5) et maintenezle enfoncé pendant environ 5 secondes pour passer au mode par défaut (le voyant d'état (3) clignote une fois plus longtemps).
- Veuillez remarquer que, lorsque l'on utilise plusieurs souris sans fil, les différents composants (souris sans fil et nano récepteur USB) ne sont pas interchangeables.
- Sachez qu'il est conseillé d'utiliser un tapis (ex : tapis de souris) lorsque vous utilisez la souris sur une surface en verre ou brillante.
# 10. Réglementation environnementale et informations sur la mise au rebut

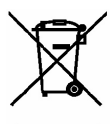

Les appareils portant ce symbole sont soumis à la directive européenne 2012/19/EU. Les appareils électriques ou électroniques usagés ne doivent en aucun cas être jetés avec les déchets ménagers, mais déposés dans des centres de collecte officiels. Le nano récepteur USB est lui aussi un appareil électronique et doit donc faire l'objet de précautions particulières lors de sa mise au rebut. Protégez l'environnement et préservez votre santé en recyclant correctement les appareils usagés. Pour plus d'informations sur les normes de mise au rebut et de recyclage en vigueur, contactez votre mairie, vos services locaux de gestion des déchets ou le magasin où vous avez acheté l'appareil.

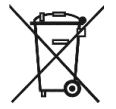

Respectez l'environnement. Les piles/batteries usagées ne doivent pas être jetées avec les déchets ménagers mais déposées dans des points de collecte spécialement habilités à cet effet. Sachez que les piles/batteries doivent être complètement déchargées avant d'être mises au rebut dans des points de collecte appropriés pour les piles/batteries usagées. Si vous jetez des piles/batteries qui ne sont pas complètement déchargées, veillez à prendre les précautions nécessaires afin d'éviter les courtscircuits. Pour éviter tout court-circuit, couvrez les bornes des piles/batteries avec du ruban isolant.

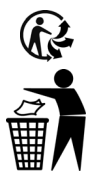

Le produit est recyclable, il est soumis à la responsabilité du fabricant et doit être collecté séparément.

Les matériaux d'emballage doivent être mis au rebut de manière respectueuse de l'environnement. Les cartons d'emballage peuvent être déposés dans des centres de recyclage du papier ou dans des points de collecte publics destinés au recyclage. Tous les films ou plastiques contenus dans l'emballage doivent être déposés dans des points de collecte publics. 6

# 11. Avis de conformité

Cette souris sans fil est certifiée conforme aux exigences de base et autres critères pertinents de la directive RED 2014/53/EU et de la directive RoHS 2011/65/EU.

La déclaration de conformité UE complète est disponible en téléchargement depuis le lien suivant :

www.targa.de/downloads/conformity/307348.pdf

# 12. Informations relatives à la garantie et à l'assistance

#### Garantie de TARGA GmbH

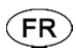

La garantie accordée sur ce produit est de trois ans à partir de la date d'achat. Merci de conserver le ticket de caisse d'origine comme preuve d'achat. Avant de mettre votre produit en service, merci de lire la documentation jointe. Si un problème survient qui ne peut être résolu de cette manière, merci de vous adresser à notre assistance téléphonique. Pour toute demande, ayez la référence de l'article et si disponible, le numéro de série, à portée de main. S'il est impossible d'apporter une solution par téléphone, notre assistance téléphonique organisera une intervention technique en fonction de l'origine de la panne. Pendant la période de garantie, si un défaut matériel ou de fabrication est constaté, le produit sera soit réparé, soit remplacé, le choix restant à notre discrétion. La réparation ou le remplacement du produit ne prolonge pas d'autant la période de garantie. Les consommables comme les piles, les piles rechargeables et les ampoules sont exclus de la garantie.

Vos droits légaux à la garantie envers le vendeur ne sont ni affectés, ni limités par la présente garantie.

Indépendamment de la garantie commerciale souscrite, le vendeur reste tenu des défauts de conformité du bien et des vices rédhibitoires dans les conditions prévues aux articles L217-4 à L217-13 du Code de la consommation et aux articles 1641 à 1648 et 2232 du Code Civil.

#### Article L217-16 du Code de la consommation

Lorsque l'acheteur demande au vendeur, pendant le cours de la garantie commerciale qui lui a été consentie lors de l'acquisition ou de la réparation d'un bien meuble, une remise en état couverte par la garantie, toute période d'immobilisation d'au moins sept jours vient s'ajouter à la durée de la garantie qui restait à courir. Cette période court à compter de la demande d'intervention de l'acheteur ou de la mise à disposition pour réparation du bien en cause, si cette mise à disposition est postérieure à la demande d'intervention.

#### Article L217-4 du Code de la consommation

Le vendeur livre un bien conforme au contrat et répond des défauts de conformité existant lors de la délivrance.

Il répond également des défauts de conformité résultant de l'emballage, des instructions de montage ou de l'installation lorsque celle-ci a été mise à sa charge par le contrat ou a été réalisée sous sa responsabilité.

#### Article L217-5 du Code de la consommation

Le bien est conforme au contrat :

 $1\,^{\circ}$  S 'il est propre à l'usage habituellement attendu d'un bien semblable et, le cas échéant :

- s'il correspond à la description donnée par le vendeur et posséder les qualités que celui-ci a présentées à l'acheteur sous forme d'échantillon ou de modèle;
- s'il présente les qualités qu'un acheteur peut légitimement attendre eu égard aux déclarations publiques faites par le vendeur, par le producteur ou par son représentant, notamment dans la publicité ou l'étiquetage;

2° Ou s'il présente les caractéristiques définies d'un commun accord par les parties ou être propre à tout usage spécial recherché par l'acheteur, porté à la connaissance du vendeur et que ce dernier a accepté.

# Article L217-12 du Code de la consommation

L'action résultant du défaut de conformité se prescrit par deux ans à compter de la délivrance du bien.

# Article 1641 du Code civil

Le vendeur est tenu de la garantie à raison des défauts cachés de la chose vendue qui la rendent impropre à l'usage auquel on la destine, ou qui diminuent tellement cet usage que l'acheteur ne l'aurait pas acquise, ou n'en aurait donné qu'un moindre prix, s'il les avait connus.

# Article 1648 1er alinéa du Code civil

L'action résultant des vices rédhibitoires doit être intentée par l'acquéreur dans un délai de deux ans à compter de la découverte du vice.

Les pièces détachées indispensables à l'utilisation du produit sont disponibles pendant la durée de la garantie du produit.

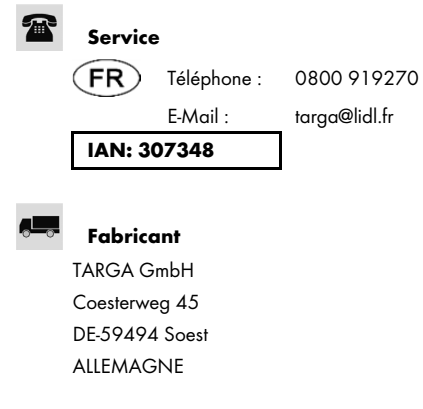

#### Garantie de TARGA GmbH

BE)(LU)(CH

La garantie accordée sur ce produit est de trois ans à partir de la date d'achat. Merci de conserver le ticket de caisse d'origine comme preuve d'achat. Avant de mettre votre produit en service, merci de lire la documentation jointe. Si un problème survient qui ne peut être résolu de cette manière, merci de vous adresser à notre assistance téléphonique. Pour toute demande, ayez la référence de l'article et si disponible, le numéro de série, à portée de main. S'il est impossible d'apporter une solution par téléphone, notre assistance téléphonique organisera une intervention technique en fonction de l'origine de la panne. Pendant la période de garantie, si un défaut matériel ou de fabrication est constaté, le produit sera soit réparé, soit remplacé, le choix restant à notre discrétion. La réparation ou le remplacement du produit ne prolonge pas d'autant la période de garantie. Les consommables comme les piles, les piles rechargeables et les ampoules sont exclus de la garantie.

Vos droits légaux à la garantie envers le vendeur ne sont ni affectés, ni limités par la présente garantie.

| Service |             |                |
|---------|-------------|----------------|
| BE      | Téléphone : | 070 270 171    |
|         | E-Mail :    | targa@lidl.be  |
| LU      | Téléphone : | +32 70 270 171 |
|         | E-Mail :    | farga@lidl.be  |
| CH      | Téléphone : | 0842 665 566   |
|         | E-Mail :    | targa@lidl.ch  |

# IAN: 307348

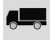

# Fabricant

TARGA GmbH Coesterweg 45 DE-59494 Soest ALLEMAGNE

# Inhoud

| 1. Beoogd gebruik                                      |          |
|--------------------------------------------------------|----------|
| 2. Inhoud van de verpakking                            |          |
| 3. Bedieningsknoppen en schermen                       | 80       |
| 4. Technische specificaties                            |          |
| 4.1 Systeemvereisten                                   | 82       |
| 5. Veiligheidsinstructies                              | 83       |
| 6. Voordat u begint                                    | 87       |
| 6.1 De batterijen plaatsen                             | 87       |
| 6.2 De USB-nano-ontvanger aansluiten                   |          |
| 6.3 De software installeren                            | 88       |
| 6.4 Pictogram in het systeemvak                        | 90       |
| 7. Aan de slag                                         | 91       |
| 7.1 De bedieningsmodus wijzigen                        | 91       |
| 7.2 De draadloze muis configureren met de muissoftware | 92       |
| 8. Na gebruik                                          | 96       |
| 8.1 Opslag indien niet in gebruik                      | 96       |
| 9. Problemen oplossen                                  | 97       |
| 10. Milieuregelgeving en informatie over afvalverwe    | rking 98 |
| 11. Conformiteit                                       | 99       |
| 12. Garantie- en servicegegevens                       |          |
| Service                                                | 99       |
| Fabrikant                                              |          |

## Gefeliciteerd!

Met de aanschaf van deze SFMT 2.4 A1 draadloze muis, hierna 'draadloze muis' genoemd, hebt u gekozen voor een kwaliteitsproduct.

Raak vóór het eerste gebruik vertrouwd met de manier waarop de draadloze muis werkt en lees deze gebruiksaanwijzing zorgvuldig door. Volg de veiligheidsinstructies zorgvuldig op en gebruik de draadloze muis alleen, zoals beschreven in de gebruiksaanwijzing en voor de aangegeven toepassingen.

Bewaar deze gebruiksaanwijzing op een veilige plaats. Als u de draadloze muis aan iemand anders overdraagt, geeft u er ook alle relevante documenten bij.

# Handelsmerken

Microsoft Windows is een gedeponeerd handelsmerk van Microsoft Corporation, USA.

Intel en Pentium zijn gedeponeerde handelsmerken van Intel Corporation, USA.

 $\mathsf{AMD}^{\oplus}$  en AMD Athlon zijn gedeponeerde handelsmerken van Advanced Micro Devices, Inc.

USB is een gedeponeerd handelsmerk.

Andere namen en producten kunnen handelsmerken of gedeponeerde handelsmerken van hun respectievelijke eigenaars zijn.

# 1. Beoogd gebruik

Deze draadloze muis, bestaande uit een draadloze muis en een draadloze ontvanger, is een IT-apparaat. Deze set is bedoeld om gegevens in te voeren en om een computer te bedienen. Het product mag alleen in droge ruimten worden gebruikt. Dit product is niet ontworpen voor zakelijke of commerciële toepassingen. Gebruik het product alleen voor persoonlijke toepassingen in een huiselijke omgeving. Elk ander gebruik dan hierboven wordt vermeld, komt niet overeen met het beoogde gebruik.

Deze draadloze muis is alleen bedoeld voor rechtshandig gebruik.

Deze draadloze muis voldoet aan alle vereisten met betrekking tot CEconformiteit en relevante normen en standaarden. Wijzigingen in het apparaat, anders dan wijzigingen die worden aanbevolen door de fabrikant, kunnen ertoe leiden dat niet meer aan deze normen wordt voldaan. De fabrikant is niet aansprakelijk voor eventuele schade of defecten die het gevolg zijn van deze wijzigingen. Gebruik enkel accessoires die worden aanbevolen door de fabrikant.

Zorg ervoor dat u de wetten en regelgeving in het land van gebruik naleeft.

# 2. Inhoud van de verpakking

Haal de draadloze muis en alle accessoires uit de verpakking. Verwijder het verpakkingsmateriaal en controleer of alle onderdelen volledig en onbeschadigd zijn. Houd het verpakkingsmateriaal buiten bereik van kinderen en voer dit op de juiste wijze af. Bel de fabrikant als iets ontbreekt of beschadigd is.

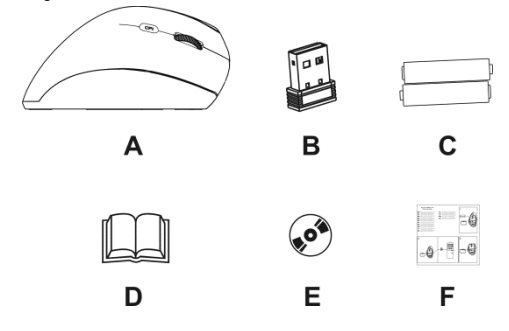

- A SilverCrest SFMT 2.4 A1 draadloze muis
- B USB-nano-ontvanger

(in de draadloze muis geplaatst)

- C 2 AAA-batterijen, 1,5 V (micro) voor draadloze muis
- D Gebruikershandleiding (lijnillustratie)
- E Cd-rom met software (lijnillustratie)
- F Beknopte handleiding

# 3. Bedieningsknoppen en schermen

Deze bedieningsinstructies hebben een uitvouwbare omslag. Aan de binnenzijde van de omslag staat een afbeelding van de draadloze muis met nummers. Deze nummers hebben de volgende betekenis:

- 1 Linkermuisknop
- 2 Rechtermuisknop
- 3 Led

doorlopend knipperen = batterijen leeg

eenmaal lang knipperen = standaardbedieningsmodus

verschillende keren kort knipperen = mediamodus

één keer kort knipperen = resolutie CPI1

twee keer kort knipperen = resolutie CPI2

drie keer kort knipperen = resolutie CPI3

Schuifwiel en middelste muisknop
 Volumeregeling en dempen (mediamodus)

- 5 Van resolutie wisselen CP11/CP12/CP13 (kort indrukken) Schakelen tussen standaard- en mediamodus (ongeveer 5 seconden ingedrukt houden)
- Terug (standaardmodus)
  Vorige nummer (mediamodus)
  Mediaspeler starten (mediamodus)
  Afspelen/pauzeren (mediamodus)
  Volgende (standaardmodus)

Volgende nummer (mediamodus)

- 8 Aan/uit-knop van de draadloze muis
- 9 Optische sensor
- 10 Batterijvak

Met de meegeleverde muissoftware programmeert u de functies van de muisknoppen (1, 2, 4, 5, 6 en 7) en wijzigt u de bovenstaande standaardtoewijzing. Zie tevens 'De draadloze muis configureren met de muissoftware' op pagina 92.

# 4. Technische specificaties

#### Algemene technische gegevens

Draadloze zendfrequentie: 2,4 GHz

Zendvermogen: max. 10 mW

Synchronisatie: SmartLink-technologie (u hoeft geen handmatige

verbindingen meer te maken tussen de ontvanger en de muis)

Bereik: tot 5 m

Gebruikstemperatuur en -vochtigheid: 5 tot 40 °C, max. 90 % relatieve luchtvochtigheid

Opslagtemperatuur en -vochtigheid: 5 tot 40 °C, max. 90 % relatieve luchtvochtigheid

#### Draadloze muis

Tracking: optische sensor met 800 cpi, 1600 cpi en 2400 cpi, led-klasse 1

Muisknoppen: 6 sneltoetsen, allemaal programmeerbaar

Schuifwiel

Afmetingen: 12,3 x 6,2 x 6,9 cm (B x H x D)

Gewicht: 90 gram (zonder batterijen)

Voeding: 2 batterijen type AAA, 1,5 V (micro)

#### USB-nano-ontvanger

Standaard: USB 2.0

Afmetingen:  $1,8 \times 1,5 \times 0,7 \text{ cm} (B \times H \times D)$ 

Gewicht: 2 g

Voeding: via USB-aansluiting

De technische data en het ontwerp kunnen zonder voorafgaande kennisgeving worden gewijzigd.

#### 4.1 Systeemvereisten

Intel<sup>®</sup> Pentium<sup>®</sup> III/AMD Athlon™ of hoger

1 beschikbare USB-poort

Microsoft® Windows® 7/8/10

Cd- of dvd-romstation voor installatie van de software

# 5. Veiligheidsinstructies

Voordat u de draadloze muis voor het eerst gebruikt, dient u de onderstaande opmerkingen te lezen en alle waarschuwingen op te volgen, zelfs als u bekend bent met de bediening van elektronische apparatuur. Bewaar deze handleiding op een veilige plaats, zodat u deze later kunt raadplegen. Als u het product verkoopt of weggeeft, moet u ook deze handleiding erbij geven als onderdeel van het product.

# Verklaring van de gebruikte symbolen

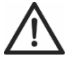

**GEVAAR!** Dit symbool en het woord 'Gevaar' maken u attent op een potentieel gevaarlijke situatie. Negeren kan leiden tot ernstig letsel of zelfs de dood.

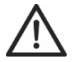

**WAARSCHUWING!** Dit symbool en het woord 'Waarschuwing' duiden op belangrijke informatie die is vereist voor een veilig gebruik van het product en de veiligheid van de gebruikers.

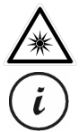

Dit symbool waarschuwt u voor een sterke lichtbron.

Dit symbool staat bij nadere informatie over het onderwerp.

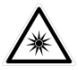

Voorkom beschadiging van uw ogen! Kijk nooit in de lichtstraal, zelfs niet met behulp van optische apparaten en hulpmiddelen.

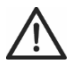

# GEVAAR! Kinderen en personen met een handicap

Elektrische apparaten zijn niet geschikt voor kinderen. Ook personen met verminderde lichamelijke, zintuiglijke of geestelijke vermogens dienen elektrische apparaten alleen in geschikte omstandigheden te gebruiken. Laat kinderen of personen met een handicap nooit zonder toezicht elektrische apparaten gebruiken, tenzij ze hiervoor instructies krijgen en onder toezicht staan van een competente persoon die verantwoordelijk is voor hun veiligheid. Er moet altijd toezicht worden gehouden op kinderen om te voorkomen dat ze met het product spelen. Kleine onderdelen kunnen fataal zijn als ze worden ingeslikt. Verpakkingsmateriaal is geen speelgoed! Houd het verpakkingsmateriaal buiten bereik van kinderen en personen met een handicap.

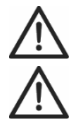

GEVAAR! Er bestaat gevaar voor verstikking.

# GEVAAR! Batterijen

Plaats de batterijen met de juiste polariteit. Probeer de batterijen nooit opnieuw op te laden en gooi batterijen nooit in het vuur. Combineer geen verschillende soorten batterijen (zoals oude en nieuwe of koolstof- en alkalinebatterijen). Batterijen zijn geen speelgoed! Als een batterij wordt ingeslikt, raadpleegt u direct een arts. Batterijen mogen nooit worden geopend of vervormd. Anders bestaat het risico van lekkende chemicaliën. Als de chemicaliën in contact komen met uw huid of ogen, spoelt u ze direct met veel water en raadpleegt u een arts. Verwijder de batterijen als het apparaat gedurende langere tijd niet wordt gebruikt. Onjuist gebruik kan leiden tot ontploffingen of lekken.

# GEVAAR! Radio-interface

Schakel het apparaat uit aan boord van een vliegtuig, in een ziekenhuis, in een operatiezaal of in de buurt van elektronische medische apparatuur. De RF-signalen kunnen de werking van gevoelige apparatuur verstoren. Houd het apparaat ten minste 20 cm van een pacemaker, aangezien RF-signalen de werking van de pacemaker kunnen verstoren. De verzonden RF-signalen kunnen storing in gehoorapparaten veroorzaken. Plaats het apparaat met ingeschakelde draadloze modus niet in de buurt van ontvlambare gassen of in een ruimte met explosiegevaar (zoals een verfwinkel), aangezien de verzonden RF-signalen explosies of brand kunnen veroorzaken. Het bereik van de RF-signalen hangt af van de omgeving. Als gegevens worden verzonden via een draadloze verbinding kunnen deze mogelijk ook worden ontvangen door onbevoegden. Targa GmbH is niet aansprakelijk voor enige storing van RF- of tv-signalen die het gevolg is van ongeoorloofde wijzigingen in dit apparaat. Bovendien accepteert Targa geen aansprakelijkheid voor het vervangen van apparaten die niet uitdrukkelijk zijn goedgekeurd door Targa GmbH. De gebruiker is als enige verantwoordelijk en aansprakelijk voor het oplossen van problemen met storing die wordt veroorzaakt door ongeoorloofde wijziging van dit apparaat en voor het vervangen van apparaten.

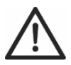

# WAARSCHUWING! Onderhoud/reiniging

Reparatie is vereist als het apparaat op welke wijze dan ook is beschadigd, als er bijvoorbeeld vloeistoffen in het apparaat zijn terechtgekomen, als het apparaat is blootgesteld aan regen of vocht, als het apparaat niet normaal werkt of als het is gevallen. Als het apparaat rook of vreemde geluiden of geuren voortbrengt, schakelt u het direct uit en verwijdert u de batterijen. Als dit gebeurt, mag u het apparaat niet meer gebruiken en moet u het laten nakijken door een deskundige. Alle herstelwerkzaamheden moeten worden uitgevoerd door een bevoegd onderhoudstechnicus. Open nooit de behuizing van het apparaat of de accessoires. Reinig het apparaat uitsluitend met een schone, droge doek. Gebruik nooit agressieve vloeistoffen.

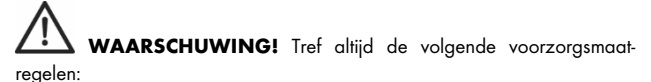

- Stel het apparaat niet bloot aan directe warmtebronnen (zoals radiatoren).

- Stel het apparaat niet bloot aan direct zonlicht of fel kunstlicht.
- Vermijd contact met waternevel, waterdruppels en bijtende vloeistoffen. Gebruik het apparaat nooit in de buurt van water en dompel het beslist niet onder in een vloeistof. Plaats geen met vloeistoffen gevulde voorwerpen, zoals vazen of glazen, in de buurt van het apparaat.
- Plaats het apparaat nooit in de buurt van magnetische velden (zoals luidsprekers).
- Plaats geen brandende voorwerpen (zoals kaarsen) op of in de buurt van het apparaat.
- Steek geen voorwerpen in het apparaat.
- Stel het apparaat niet bloot aan extreme temperatuurschommelingen, aangezien dit kan leiden tot vocht door condensvorming en kortsluiting. Als het apparaat toch is blootgesteld aan sterke temperatuurschommelingen, wacht u totdat dit de omgevingstemperatuur heeft aangenomen voordat u het inschakelt (ongeveer 2 uur).
- Stel het apparaat niet bloot aan hevige schokken en trillingen.

# Gebruiksomgeving

Plaats het apparaat op een stabiele, vlakke ondergrond en plaats geen voorwerpen op het apparaat. Dit apparaat is niet ontworpen voor gebruik in omgevingen met een hoge temperatuur of luchtvochtigheid (zoals een badkamer) of bovengemiddeld stoffige ruimten. Gebruikstemperatuur en luchtvochtigheid: 5 °C tot 40 °C, max. 90% relatieve luchtvochtigheid.

# Copyright

De volledige inhoud van deze bedieningsinstructies wordt beschermd door het auteursrecht en wordt uitsluitend ter informatie aan de lezer verstrekt. Het is strikt verboden om gegevens en informatie te kopiëren zonder voorafgaande uitdrukkelijke schriftelijke toestemming van de auteur. Dit geldt ook voor commercieel gebruik van de inhoud en informatie. Alle teksten en afbeeldingen waren actueel op het moment dat deze handleiding werd gedrukt. De inhoud kan zonder kennisgeving worden gewijzigd.

# 6. Voordat u begint

Pak alle apparaten uit en controleer aan de hand van de controlelijst voor de inhoud van de verpakking op pagina 79 of u alle vermelde items hebt ontvangen. Verwijder vervolgens al het verpakkingsmateriaal. Neem contact op met de klantenservice als iets ontbreekt of beschadigd is.

#### 6.1 De batterijen plaatsen

- 1. Open het deksel van het batterijvak.
- Plaats de batterijen in de draadloze muis, zoals wordt weergegeven in de onderstaande afbeelding. Let op de juiste polariteit (de + en -).

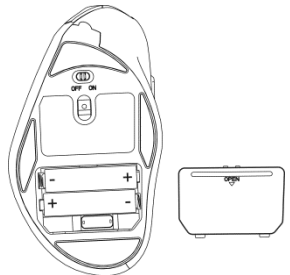

- 3. Sluit het deksel van het batterijvak.
- Druk op de aan/uit-knop (8) om de draadloze muis aan te zetten. De statusled (3) gaat branden.

Als de statusled (3) knippert, zijn de batterijen leeg. Als dit gebeurt, vervangt u de batterijen door nieuwe batterijen van hetzelfde type.

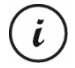

De draadloze muis beschikt over een automatische standbyfunctie. Wanneer u de draadloze muis ongeveer 8 minuten niet gebruikt, wordt deze uitgeschakeld. Beweeg de draadloze muis of druk op een muisknop om de muis weer in te schakelen (de stuurprogrammasoftware moet zijn geïnstalleerd). Als u de draadloze muis gedurende langere tijd niet wilt gebruiken, raden wij u aan deze uit te schakelen door de aan/uit-schakelaar (8) op de stand 'Off' (Uit) te zetten.

#### 6.2 De USB-nano-ontvanger aansluiten

- Als uw oude muis nog steeds is aangesloten op de computer, schakelt u de computer uit, koppelt u het apparaat los van de computer en start u de computer opnieuw op.
- Zet de draadloze muis aan door de aan/uit-schakelaar (8) naar de stand 'On' te schuiven.
- Sluit de USB-nano-ontvanger aan op een beschikbare USB-poort op de ingeschakelde computer. Deze is opgeborgen in het batterijvak (10) van de draadloze muis.

Het besturingssysteem detecteert de nieuwe hardware en installeert automatisch de bijbehorende stuurprogramma's. Afhankelijk van het besturingssysteem verschijnt een van de volgende berichten:

```
Onder Windows<sup>®</sup> 8 en Windows<sup>®</sup> 10
```

Wanneer u de ontvanger voor het eerst aansluit, wordt de installatie uitgevoerd op de achtergrond en wordt er geen bericht weergegeven.

Voor Windows® 7

Als u de ontvanger voor het eerst aansluit, geeft het besturingssysteem het bericht 'Stuurprogramma's worden geïnstalleerd' weer. Wacht totdat het bericht 'De apparaten zijn gereed voor gebruik' verschijnt. De draadloze muis is geïnstalleerd en kan nu worden gebruikt.

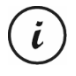

Als de verbinding met de nano-ontvanger wordt verbroken of als het niet mogelijk is om een verbinding tot stand te brengen, haalt u de batterijen uit de muis en plaatst u ze opnieuw.

# 6.3 De software installeren

Installeer de meegeleverde software als u de volledige functionaliteit van de draadloze muis wilt kunnen gebruiken. Plaats daarvoor de meegeleverde cd-rom in het cd-romstation van de computer. De installatie zou automatisch moeten worden gestart. Zo niet, dan dubbelklikt u op het EXE-bestand op de cd-rom om de installatie handmatig te starten.

De installatie wordt tijdelijk geblokkeerd en het bericht 'Wilt u het volgende programma van een onbekende uitgever toestaan wijzigingen aan deze computer aan te brengen?' wordt weergegeven. Klik op 'Ja' om de installatie te vervolgen.

De volgende installatievensters zijn afkomstig uit het besturingssysteem Windows<sup>®</sup> 8. Bij Windows<sup>®</sup> 10 en Windows<sup>®</sup> 7 verschillend deze schermen enigszins, maar is de inhoud gelijk.

- 1. Selecteer de gewenste installatietaal en klik op OK.
- 2. Klik op Volgende om door te gaan.

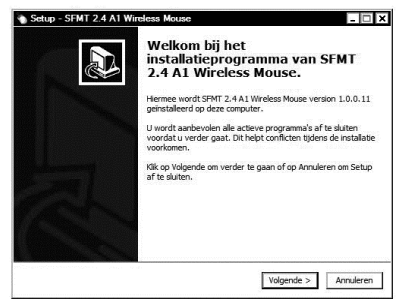

SilverCrest SFMT 2.4 A1

 Klik op Installeren om de installatie te starten.

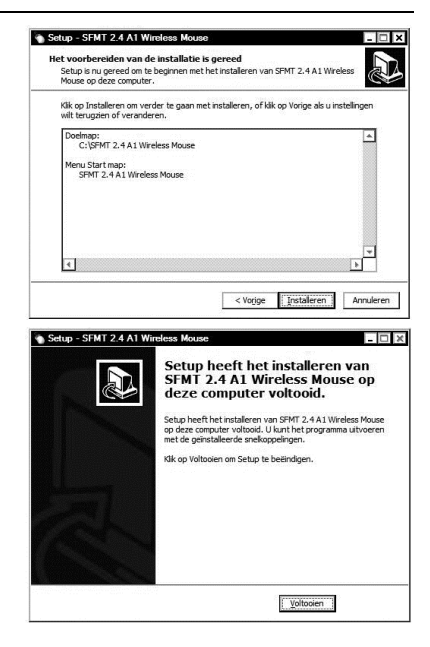

 Klik op Voltooien om de installatie te voltooien.

> Als wordt aangegeven dat u de computer opnieuw moet opstarten, start u de computer opnieuw op voordat u de software gebruikt.

# 6.4 Pictogram in het systeemvak

Na de installatie staat er een muispictogram 🕥 in het systeemvak, waarmee u de muissoftware kunt openen en de draadloze muis kunt configureren. Als u dubbelklikt op dit pictogram, verschijnt het configuratiemenu voor de draadloze muis (zie pagina 92, "De draadloze

i

muis configureren met de muissoftware"). U kunt ook met de rechtermuisknop klikken op het pictogram 🏷 en op 'Bedieningspaneel' klikken om toegang te krijgen tot het configuratiemenu.

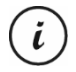

Bij de standaardinstellingen van het besturingssysteem worden uitgeschakelde pictogrammen in het systeemvak verborgen. Het wordt aanbevolen om de optie 'Inactieve pictogrammen verbergen' in de eigenschappen voor het systeemvak uit te schakelen.

# 7. Aan de slag

Zodra u de muis hebt aangesloten en de muissoftware hebt geïnstalleerd, zoals beschreven in het bovenstaande hoofdstuk, kunt u deze als volgt gebruiken. Denk eraan dat de onderstaande beschrijving van de knoppen de standaardtoewijzing betreft. U kunt de functie van alle knoppen afzonderlijk programmeren. U kunt de vuurknop voor een computergame bijvoorbeeld toewijzen aan de CPI-knop (5). Deze is dan niet meer beschikbaar voor het wisselen tussen resoluties.

# 7.1 De bedieningsmodus wijzigen

#### 7.1.1 Standaardmodus

In de standaardmodus werkt de draadloze muis niet anders dan andere muizen. De conventionele functies voor klikken en schuiven zijn beschikbaar.

#### 7.1.2 Mediamodus

In de mediamodus regelt u de weergave van multimediabestanden (audio en video). Dit omvat functies zoals afspelen/pauzeren, volgende of vorige nummer, volume aanpassen, enz.

U kunt schakelen tussen de standaard- en mediamodus van de draadloze muis door de CPI-knop (5) gedurende ten minste 5 seconden ingedrukt te houden totdat de led (3) verschillende keren kort oplicht. De beschikbare functies voor de mediamodus vindt u op pagina 80 onder 'Bedieningsknoppen en schermen'. In de mediamodus past u het volume aan met het schuifwiel (4) of drukt u dit omlaag om de geluidsweergave te dempen of te hervatten.

U kunt schakelen tussen de standaard- en mediamodus van de muis door de CPI-knop (5) gedurende ten minste 5 seconden ingedrukt te houden totdat de led (3) kort oplicht. In de standaardmodus kunt u het geluidsvolume van Windows nog steeds aanpassen door aan het schuifwiel (4) te draaien, mits het volumebeheervenster is geactiveerd in het systeemvak.

#### 7.1.3 De resolutie instellen

Druk kort op de CPI-knop (5) om snel te schakelen tussen een resolutie van 800 cpi, 1600 cpi en 2400 cpi voor optische tracking. Bij 2400 cpi is de tracking nauwkeuriger en is de beweging van de muiscursor op het scherm sneller. Nadat u op de CPI-toets (5) hebt gedrukt, geeft de led (3) de momenteel geselecteerde resolutie weer.

| Led (3)             | Resolutie |
|---------------------|-----------|
| Eén keer knipperen  | 800 срі   |
| Twee keer knipperen | 1600 срі  |
| Drie keer knipperen | 2400 срі  |

#### 7.2 De draadloze muis configureren met de muissoftware

Dubbelklik op het pictogram () in het systeemvak (rechtsonder op het scherm, in de buurt van de systeemklok) of op het pictogram op het bureaublad. Of klik met de rechtermuisknop op het pictogram () en selecteer 'Bedieningspaneel' in het dialoogvenster dat wordt geopend. Het configuratiemenu voor de draadloze muis verschijnt. U selecteert de gewenste taal in de rechterbovenhoek van het menu.

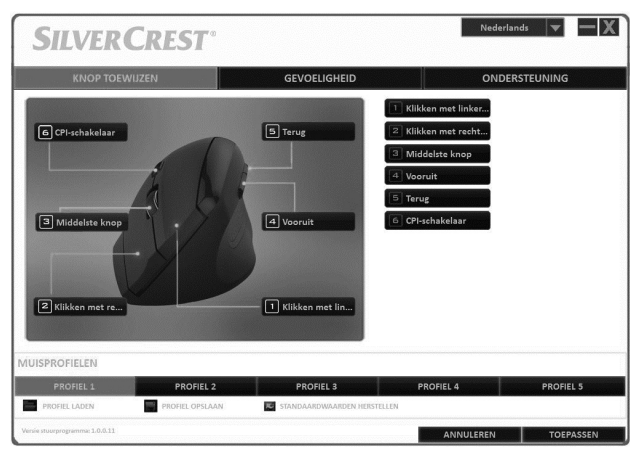

Het configuratiemenu bevat drie tabbladen: Knop toewijzen, Gevoeligheid en Ondersteuning. De beschikbare opties op de tabbladen worden hieronder toegelicht.

#### 7.2.1 Tabblad Knop toewijzen

Klik op een van de weergegeven knopnamen (bijv. 'Terug') om een andere functie toe te wijzen aan de betreffende knop. U kunt ook op 1 t/m 6 in de lijst rechts klikken om eenandere functie toe te wijzen aan de betreffende knop.

Als u met de linkermuisknop hebt geklikt om de gewenste knop te selecteren, verschijnt er een selectiemenu met de beschikbare functies. Klik op de gewenste functie en vervolgens op 'Toepassen' in de rechterbenedenhoek om de nieuwe functie toe te wijzen aan de knop voor het huidige muisprofiel.

Met de knop 'Standaardwaarden herstellen' zet u de huidige profielinstellingen terug naar de fabrieksinstellingen.

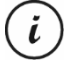

Alle geselecteerde opties worden toegepast op de standaardmodus. De knoptoewijzingen voor de mediamodus kunnen niet worden gewijzigd.

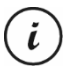

U kunt de toewijzing van de linkermuisknop alleen wijzigen als u de functie 'Klikken met linkermuisknop' al aan een andere knop hebt toegewezen.

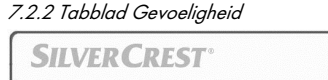

| SILVERCKESI                     |                 |                 |                                                    |                                       |                                                                    |                                                  |
|---------------------------------|-----------------|-----------------|----------------------------------------------------|---------------------------------------|--------------------------------------------------------------------|--------------------------------------------------|
| KNOP TOEWIJ                     | KNOP TOEWIJZEN  |                 | GEVOELIGHEID                                       |                                       | ONDERSTEUNING                                                      |                                                  |
| CPI1                            | - 6             | 1               |                                                    | ) +<br>                               | Versnelling<br>I · · · ·<br>0 1 2 3 4<br>Trang<br>Nauwkeurigheid n | 5 6 7 8 9 10<br>Seel                             |
| CP12                            | - (             | 180<br>1<br>160 | 0 24<br>0 24                                       | 0 +<br>1<br>00                        | Verticale schuifsnelhe<br>1 · · · · ·<br>1 2 3 4 5<br>Trang        | id<br>* * * * 1<br>6 7 8 9 10<br><sub>Seal</sub> |
| СРІЗ                            | - (<br>1<br>800 | 1<br>1601       | 0 24                                               | 0 +-<br>1<br>00                       | Dubbelkliksnelheld                                                 | 5 6 7 8 9 10<br>Sndt                             |
| MUISPROFIELEN                   |                 |                 |                                                    |                                       | ● 125 HZ ● 250 HZ ●                                                | 500HZ • 1000HZ                                   |
| PROFIEL 1                       | PROFIEL 2       |                 | PROFIEL 3                                          |                                       | PROFIEL 4                                                          | PROFIEL 5                                        |
| PROFIEL LADEN                   | PROFIEL OPSLAAN | R               | STANDAARDWAARDEN HER                               | STELLEN                               |                                                                    |                                                  |
| Versie rtuurprogramma: 1.0.0.11 |                 |                 |                                                    |                                       | ANNULEREN                                                          | TOEPASSEN                                        |
| Optie                           |                 |                 | Omschr                                             | ijving                                | 9                                                                  |                                                  |
| CPI1, CPI2 en                   | CPI3            |                 | Dit zijn de<br>optische r<br>muis waa<br>de CPI-kn | e inste<br>resolut<br>rtusse<br>op (5 | llingen voo<br>tie van de c<br>n u kunt wis<br>).                  | r de<br>Iraadloze<br>sselen met                  |
| Versnelling                     |                 |                 | Met deze                                           | optie                                 | stelt u de s                                                       | nelheid van                                      |

de muis op het scherm in.

|                          | Voor een hogere nauwkeurigheid,<br>bijvoorbeeld voor<br>beeldbewerkingsprogramma's,<br>schakelt u het vakje 'Nauwkeurigheid<br>vergroten' in.                                                                   |
|--------------------------|----------------------------------------------------------------------------------------------------|
| Verticale schuifsnelheid | Met deze optie stelt u de<br>schuifsnelheid in bij het draaien aan<br>het schuifwiel (4).                                                                                                    |
| Dubbelkliksnelheid       | Met deze optie bepaalt u hoe snel u<br>de linkermuisknop tweemaal achter<br>elkaar moet indrukken, wil dit worden<br>herkend als dubbelklikken.                                                                 |
| Polling-snelheid         | Met deze optie bepaalt u het aantal<br>keren dat de optische sensor per<br>seconde scant. Als u een hogere<br>trackingnauwkeurigheid wenst,<br>bijvoorbeeld voor actiegames,<br>selecteert u een hogere waarde. |

#### 7.2.3 Tabblad Ondersteuning

De gegevens op dit tabblad hebt u mogelijk nodig als u in geval van een probleem contact opneemt met de klantenservice.

#### 7.2.4 Gedeelte Muisprofiel

U kunt de instellingen voor de draadloze muis in verschillende profielen opslaan. Hiermee hebt u de mogelijkheid om maximaal 5 verschillende knoptoewijzingen op te slaan en er toegang toe te krijgen als u deze nodig hebt. Dit betekent bijvoorbeeld dat 5 verschillende gebruikers met afzonderlijke voorkeuren de draadloze muis kunnen gebruiken of dat u verschillende functies voor verschillende knoppen kunt instellen in verschillende computergames en snel toegang hiertoe kunt krijgen als u de game start.

- Als u de configuratie voor het huidige profiel van de draadloze muis wilt opslaan, klikt u op 'Profiel opslaan'. Selecteer de map waarin u het profiel wilt opslaan, geef het profiel een naam en klik vervolgens op 'Opslaan'.
- Als u een eerder opgeslagen configuratie in een profiel wilt laden, selecteert u het gewenste profiel (1 t/m 5) en klikt u op 'Profiel laden'. Selecteer de map waarin u het profiel hebt opgeslagen, selecteer het gewenste profiel en klik vervolgens op 'Openen'.

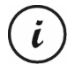

Wanneer u een eerder opgeslagen profiel laadt, wordt de configuratie van het huidige profiel overschreven. Er wordt in dit geval geen beveiligingsprompt weergegeven.

 Klik op 'Standaardwaarden herstellen' als u de huidige profielinstellingen wilt terugzetten naar de fabrieksinstellingen. Nadat u bevestigend hebt geantwoord op de beveiligingsprompt, wordt de toewijzing voor alle toetsen teruggezet naar de standaardwaarden.

# 8. Na gebruik

Als u de draadloze muis gedurende langere tijd niet wilt gebruiken, raden wij u aan deze uit te schakelen door de aan/uit-schakelaar op de stand 'Off' (Uit) te zetten.

# 8.1 Opslag indien niet in gebruik

Verwijder de batterij als u de draadloze muis langere tijd niet gebruikt. Verwijder de USB-nano-ontvanger uit de USB-poort van de computer en plaats deze in het opbergvak in het batterijvak (10) van de draadloze muis. Zorg ervoor dat de opslagtemperatuur tussen 5 °C en 40 °C ligt. De luchtvochtigheid mag niet hoger zijn dan 90% relatieve luchtvochtigheid.

# 9. Problemen oplossen

Als na installatie de draadloze muis niet reageert, test u het volgende:

- Controleer de polariteit van de batterijen (zie het hoofdstuk 'De batterijen plaatsen').
- Controleer het laadniveau van de batterijen en plaats indien nodig nieuwe batterijen.
- Controleer of de ontvanger correct is aangesloten op de computer (zie pagina 88, "De USB-nano-ontvanger aansluiten").
- Probeer een andere USB-poort.
- Als de schuiffunctie niet werkt, hebt u waarschijnlijk de mediamodus ingeschakeld. Houd de CPI-toets (5) ongeveer vijf seconden ingedrukt om naar de standaardmodus over te schakelen (de statusled (3) knippert één keer gedurende langere tijd).
- Let op! Als u meerdere draadloze muizen gebruikt, mogen de verschillende onderdelen, zoals de draadloze muis en de USB-nanoontvanger, niet worden verwisseld.
- Gebruik een onderlegger (zoals een muismat) wanneer u de muis op een glazen of glanzend oppervlak gebruikt.

# 10. Milieuregelgeving en informatie over afvalverwerking

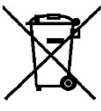

Apparaten met dit symbool zijn onderworpen aan de Europese richtlijn 2012/19/EU. Alle elektrische en elektronische apparaten moeten worden aescheiden van huishoudeliik afval en officiële afvalverwerbij een kinasinstantie worden ingeleverd. Ook de USB-nanoontvanger is een elektronisch apparaat dat op de juiste manier als afval moet worden verwerkt. Voorkom risico's voor het milieu en uw eigen gezondheid door het apparaat op de juiste manier als afval te verwerken. Voor meer informatie over een juiste afvalverwerking neemt u contact op met de aemeente, de afvalverwerkingsinstantie of de winkel waar u het apparaat hebt gekocht.

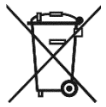

Respecteer het milieu. Oude batterijen/accu's mogen niet bij het huishoudelijk afval worden weggegooid. Deze moeten worden ingeleverd bij een inzamelpunt voor lege batterijen/accu's. Zorg dat accu's/batterijen helemaal leeg zijn voordat u ze inlevert bij een verzamelpunt voor oude batterijen/accu's. Als u accu's/batterijen inlevert die niet helemaal leeg zijn, moet u voorzorgsmaatregelen treffen om kortsluiting te voorkomen. Om kortsluiting te voorkomen, plakt u de batterij-of accupolen af met isolatietape.

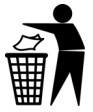

Gooi al het verpakkingsmateriaal weg op een milieuvriendelijke manier. De kartonnen verpakking kan voor recycling naar de oudpapierbak of een openbaar inzamelpunt worden gebracht. Folie of plastic in de verpakking moet worden ingeleverd via een daarvoor bestemde inzamelmethode.

# 11. Conformiteit

F

Deze draadloze muis voldoet aan de basis- en andere relevante vereisten van richtlijn 2014/53/EU en de RoHS-richtlijn 2011/65/EU.

De volledige Europese conformiteitsverklaring is te downloaden via deze link:

www.targa.de/downloads/conformity/307348.pdf

#### 12. Garantie- en servicegegevens

U krijgt op dit apparaat 3 jaar garantie vanaf de datum van aankoop. Gelieve de originele kassabon als bewijs van aankoop te bewaren. Lees voordat u het product in gebruik neemt de bijbehorende documentatie door. Mocht er een probleem optreden dat op deze manier niet kan worden opgelost, neem dan contact op met onze hotline. Houdt u bij elke navraag het artikelnummer of indien beschikbaar het serienummer bij de hand. In het geval dat een oplossing per telefoon niet mogelijk is, zal onze hotline er afhankelijk van de oorzaak van het probleem voor zorgen dat het probleem op andere wijze wordt opgelost. Binnen de garantie wordt het product bij materiaal- of fabricagefouten – naar ons goeddunken – gratis gerepareerd of vervangen. Met de reparatie of vervanging van het product begint geen nieuwe garantietermijn. Verbruiksmateriaal zoals batterijen, accu's en lampen vallen buiten de garantie.

Uw wettelijke rechten ten opzichte van de verkoper zijn van toepassing afzonderlijk van deze garantie en worden hierdoor niet beperkt.

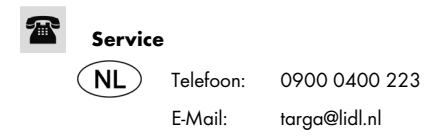

| BE | Telefoon:            | 070 270 171                     |  |  |
|----|----------------------|---------------------------------|--|--|
|    | E-Mail:              | targa@lidl.be                   |  |  |
| LU | Telefoon:<br>E-Mail: | +32 70 270 171<br>targa@lidl.be |  |  |

IAN: 307348

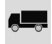

# Fabrikant

TARGA GmbH Coesterweg 45 DE-59494 Soest DUITSLAND

# Inhaltsverzeichnis

| 1. Bestimmungsgemäße Verwendung                 | 102 |
|-------------------------------------------------|-----|
| 2. Lieferumfang                                 | 103 |
| 3. Bedienelemente und Anzeigen                  | 104 |
| 4. Technische Daten                             | 105 |
| 4.1 Systemvoraussetzungen                       |     |
| 5. Sicherheitshinweise                          | 107 |
| 6. Vor der Inbetriebnahme                       | 111 |
| 6.1 Batterien einlegen                          |     |
| 6.2 USB-Nano-Empfänger anschließen              | 112 |
| 6.3 Software installieren                       | 113 |
| 6.4 Symbol in der der Systemleiste              | 114 |
| 7. Inbetriebnahme                               | 115 |
| 7.1 Betriebsart umschalten                      | 115 |
| 7.2 Funkmaus mit der Maussoftware konfigurieren | 116 |
| 8. Nach dem Gebrauch                            | 120 |
| 8.1 Lagerung bei Nichtbenutzung                 | 120 |
| 9. Problemlösung                                | 121 |
| 10. Umwelthinweise und Entsorgungsangaben       | 122 |
| 11. Konformitätsvermerke                        | 123 |
| 12. Hinweise zu Garantie und Serviceabwicklung  | 123 |
| Service                                         | 124 |
| Hersteller                                      | 124 |

# Herzlichen Glückwunsch!

Mit dem Kauf der Funkmaus SilverCrest SFMT 2.4 A1, nachfolgend als Funkmaus bezeichnet, haben Sie sich für ein hochwertiges Produkt entschieden.

Machen Sie sich vor der ersten Inbetriebnahme mit der Funkmaus vertraut und lesen Sie diese Bedienungsanleitung aufmerksam durch. Beachten Sie vor allem die Sicherheitshinweise und benutzen Sie die Funkmaus nur, wie in dieser Bedienungsanleitung beschrieben und für die angegebenen Einsatzbereiche.

Bewahren Sie diese Bedienungsanleitung gut auf. Händigen Sie alle Unterlagen bei Weitergabe der Funkmaus an Dritte ebenfalls mit aus.

#### Warenzeichen

Microsoft Windows ist ein eingetragenes Warenzeichen von Microsoft Corporation, U.S.A.

Intel und Pentium sind eingetragene Warenzeichen von Intel Corporation, U.S.A.

 $\mathsf{AMD}^{\oplus}$  und AMD Athlon sind eingetragene Warenzeichen von Advanced Micro Devices, Inc.

USB ist ein eingetragenes Warenzeichen.

Weitere Namen und Produkte können die Warenzeichen bzw. eingetragene Warenzeichen der jeweiligen Eigentümer sein.

# 1. Bestimmungsgemäße Verwendung

Diese Funkmaus, bestehend aus Funkmaus und Funkempfänger, ist ein Gerät der Informations-Technologie. Sie dient dazu, Eingaben bzw. Bedienungen an einem Computer durchzuführen. Das Gerät darf nur in trockener Umgebung verwendet werden. Dieses Gerät ist nicht für den Betrieb in einem Unternehmen bzw. den gewerblichen Einsatz vorgesehen. Verwenden Sie das Gerät ausschließlich in Wohnbereichen für den privaten Gebrauch. Jede andere Verwendung ist nicht bestimmungsgemäß.

Diese Funkmaus ist nur für die Verwendung mit der rechten Hand geeignet.

Diese Funkmaus erfüllt alle, im Zusammenhang mit der CE-Konformität, relevanten Normen und Standards. Bei einer nicht mit dem Hersteller abgestimmten Änderung des Gerätes ist die Einhaltung dieser Normen nicht mehr gewährleistet. Aus hieraus resultierenden Schäden oder Störungen ist jegliche Haftung seitens des Herstellers ausgeschlossen. Benutzen Sie nur das vom Hersteller angegebene Zubehör.

Beachten Sie die Landesvorschriften bzw. Gesetze des Einsatzlandes.

# 2. Lieferumfang

Nehmen Sie die Funkmaus und alle Zubehörteile aus der Verpackung. Entfernen Sie alle Verpackungsmaterialien und überprüfen Sie, ob alle Komponenten vollständig und unbeschädigt sind. Halten Sie das Verpackungsmaterial von Kindern fern und entsorgen Sie es umweltgerecht. Im Falle einer unvollständigen oder beschädigten Lieferung wenden Sie sich an den Hersteller.

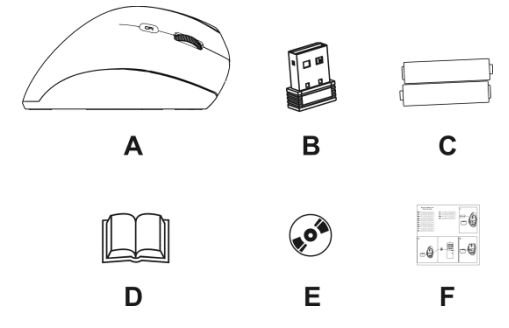

- A Funkmaus SilverCrest SFMT 2.4 A1
- B USB-Nano-Empfänger

(in der Funkmaus eingelegt)

- C 2 Batterien vom Typ AAA, 1,5V (Micro) für die Funkmaus
- D Bedienungsanleitung (Symbolbild)
- E CD-ROM mit Software (Symbolbild)
- F Kurzanleitung

# 3. Bedienelemente und Anzeigen

Diese Bedienungsanleitung ist mit einem ausklappbaren Umschlag versehen. In der Innenseite des Umschlags ist die Funkmaus mit einer Bezifferung abgebildet. Die Ziffern haben folgende Bedeutung:

- 1 Linke Maustaste
- 2 Rechte Maustaste
- 3 Kontrollleuchte

blinkt dauernd = Batterien verbraucht

blinkt einmal lang = Standardbetrieb

blinkt mehrfach kurz = Mediabetrieb

blinkt einmal kurz = Auflösung CPI1

blinkt zweimal kurz = Auflösung CPI2

blinkt dreimal kurz = Auflösung CPI3

Scrollrad und mittlere Maustaste
 Lautstärkeregelung und Ton aus (Mediabetrieb)

- 5 Umschaltung der Auflösung CPI1/CPI2/CPI3 (kurz drücken) Umschaltung Standard-/Mediabetrieb (ca. 5 Sekunden gedrückt halten)
- Zurück (Standardbetrieb)
  Vorheriger Titel (Mediabetrieb)
  Media Player starten (Mediabetrieb)
  Wiedergabe / Pause (Mediabetrieb)
  Vorwärts (Standard)
  Nächster Titel (Mediabetrieb)
- 8 Ein-/Ausschalter der Funkmaus (On/Off)
- 9 Optischer Sensor
- 10 Batteriefach

Mit der mitgelieferten Maussoftware können Sie die Funktionen der Maustasten (1, 2, 4, 5, 6 und 7) frei programmieren und die oben aufgeführte Standardzuordnung ändern. Siehe auch "Funkmaus mit der Maussoftware konfigurieren" auf Seite 116.

# 4. Technische Daten

#### Allgemeine Daten

Funkfrequenz: 2,4 GHz

Sendeleistung: max. 10 mW

Synchronisation: SmartLink-Technologie (kein manuelles Verbinden

zwischen Empfänger und Maus mehr notwendig)

Reichweite: bis zu 5 m

SilverCrest SFMT 2.4 A1

| Betriebstemperatur, Luftfeuchte: 5 bis 40 °C; max. 90 % rel. Feuchte                      |  |  |  |
|-------------------------------------------------------------------------------------------|--|--|--|
| Lagertemperatur, Luftfeuchte: 5 bis 40 °C; max. 90 % rel. Feuchte                         |  |  |  |
| Funkmaus                                                                                  |  |  |  |
| Abtastung: optischer Sensor mit 800 cpi, 1600 cpi und 2400 cpi<br>Auflösung, LED Klasse 1 |  |  |  |
| Maustasten: 6 Tasten, alle Tasten programmierbar                                          |  |  |  |
| Scrollrad                                                                                 |  |  |  |
| Abmessungen: 12,3 x 6,2 x 6,9 cm (L x B x H)                                              |  |  |  |
| Gewicht: 90 g (ohne Batterien)                                                            |  |  |  |
| Stromversorgung: 2 Batterien vom Typ AAA, 1,5 V (Micro)                                   |  |  |  |
| USB-Nano-Empfänger                                                                        |  |  |  |
| Standard: USB 2.0                                                                         |  |  |  |
| Abmessungen: 1,8 x 1,5 x 0,7 cm (L x B x H)                                               |  |  |  |
| Gewicht: 2 g                                                                              |  |  |  |
|                                                                                           |  |  |  |

Stromversorgung: über USB-Anschluss

Änderungen der technischen Daten sowie des Designs können ohne Ankündigung erfolgen.

#### 4.1 Systemvoraussetzungen

Intel® Pentium® III / AMD Athlon™ oder höher 1 freier USB-Anschluss Microsoft® Windows® 7/8/10 CD oder DVD-Laufwerk zur Installation der Software
# 5. Sicherheitshinweise

Vor der ersten Verwendung der Funkmaus lesen Sie die folgenden Anweisungen genau durch und beachten Sie alle Warnhinweise, selbst wenn Ihnen der Umgang mit elektronischen Geräten vertraut ist. Bewahren Sie dieses Handbuch sorgfältig als zukünftige Referenz auf. Wenn Sie das Gerät verkaufen oder weitergeben, händigen Sie unbedingt auch diese Anleitung aus, sie ist Teil des Gerätes.

### Erläuterung der verwendeten Symbole

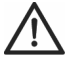

**GEFAHR!** Dieses Symbol, in Verbindung mit dem Hinweis "Gefahr", kennzeichnet eine drohende gefährliche Situation, die, wenn Sie nicht verhindert wird, zu schweren Verletzungen oder sogar zum Tod führen kann.

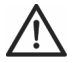

**WARNUNG!** Dieses Symbol, in Verbindung mit dem Hinweis "Warnung", kennzeichnet wichtige Hinweise für den sicheren Betrieb des Gerätes und zum Schutz des Anwenders.

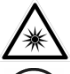

Dieses Symbol kennzeichnet eine Warnung für eine starke Lichtquelle.

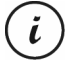

Dieses Symbol kennzeichnet weitere informative Hinweise zum Thema.

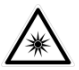

Vermeiden Sie Augenschäden. Blicken Sie nicht direkt oder mit optischen Geräten in den Lichtstrahl.

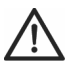

### GEFAHR! Kinder und Personen mit Einschränkungen

Elektrische Geräte gehören nicht in Kinderhände. Auch Personen mit geistigen, sensorischen oder motorischen Einschränkungen sollten elektrische Geräte nur angemessen verwenden. Lassen Sie Kinder und Personen mit Einschränkungen niemals unbeaufsichtigt elektrische Geräte benutzen. Es sei denn, sie wurden entsprechend eingewiesen oder werden durch eine für Ihre Sicherheit zuständige Person beaufsichtigt. Kinder sollten grundsätzlich beaufsichtigt werden, damit sichergestellt werden kann, dass sie mit diesem Gerät nicht spielen. Kleinteile können bei Verschlucken lebensgefährlich sein. Das Verpackungsmaterial ist kein Kinderspielzeug und unbedingt vom Zugriff durch Kinder fernzuhalten! Halten Sie auch die Verpackungsfolien fern.

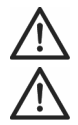

### GEFAHR! Es besteht Erstickungsgefahr.

# **GEFAHR!** Batterien

Legen Sie die Batterien stets polrichtig ein, versuchen Sie nicht, Batterien wieder aufzuladen und werfen Sie sie unter keinen Umständen ins Feuer. Verwenden Sie keine unterschiedlichen Batterien (alte und neue, Alkali und Kohle, usw.) gleichzeitig. Batterien sind kein Kinderspielzeug. Wenn Batterien verschluckt werden, muss sofort ein Arzt konsultiert werden. Batterien dürfen nicht verformt oder geöffnet werden, da evtl. Chemikalien austreten können. Bei Haut- oder Augenkontakt mit den Chemikalien muss sofort mit viel Wasser gespült werden und ein Arzt aufgesucht werden. Entnehmen Sie die Batterien, wenn Sie das Gerät über einen längeren Zeitraum nicht verwenden. Bei unsachgemäßem Gebrauch besteht Explosions- und Auslaufgefahr.

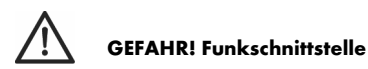

Schalten Sie das Gerät aus, wenn Sie sich in einem Flugzeug, in einem Krankenhaus, einem Operationssaal oder in der Nähe eines medizinischen Elektroniksystems befinden. Die übertragenen Funkwellen können empfindliche Geräte in ihrer Funktion beeinträchtigen. Halten Sie das Gerät mindestens 20cm von einem Herzschrittmacher fern, da sonst die ordnungsgemäßen Funktionen des Herzschrittmachers durch Funkwellen

beeinträchtigt werden können. Die übertragenen Funkwellen können Störgeräusche in Hörgeräten verursachen. Bringen Sie das Gerät nicht mit eingeschalteter Funkkomponente in die Nähe entflammbarer Gase oder in eine explosionsgefährdete Umgebung (z.B. Lackiererei), da die übertragenen Funkwellen eine Explosion oder ein Feuer auslösen können. Die Reichweite der Funkwellen ist abhängig von Umwelt- und Umaebungsbedingungen. Bei Datenverkehr über eine drahtlose Verbindung ist es auch unberechtigten Dritten möglich, Daten zu empfangen. Die Targa GmbH ist nicht für Funk- oder Fernsehstörungen verantwortlich, die durch unerlaubte Änderungen an diesem Gerät verursacht wurden. Taraa übernimmt ferner keine Verantwortung für den Ersatz bzw. den Austausch von Geräten, die nicht von der Targa GmbH angegeben wurden. Für die Behebung von Störungen, die durch eine derartige unerlaubte Änderung hervorgerufen wurden, und für den Ersatz bzw. den Austausch der Geräte ist allein der Benutzer verantwortlich

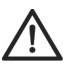

# WARNUNG! Wartung / Reinigung

Reparaturarbeiten sind erforderlich, wenn das Gerät beschädigt wurde, Flüssigkeit oder Gegenstände ins Innere des Gehäuses gelangt sind, es Regen oder Feuchtigkeit ausgesetzt wurde oder wenn es nicht einwandfrei funktioniert oder heruntergefallen ist. Falls Sie Rauchentwicklung, ungewöhnliche Geräusche oder Gerüche feststellen, schalten Sie das Gerät sofort aus und entnehmen Sie die Batterien. In diesen Fällen darf das Gerät nicht weiter verwendet werden, bevor eine Überprüfung durch einen Fachmann durchgeführt wurde. Lassen Sie alle Reparaturen nur von qualifiziertem Fachpersonal durchführen. Öffnen Sie niemals das Gehäuse des Gerätes oder des Zubehörs. Reinigen Sie das Gerät nur mit einem sauberen, trockenen Tuch, niemals mit aggressiven Flüssigkeiten.

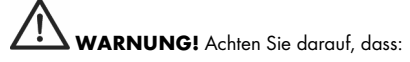

- keine direkten Wärmequellen (z.B. Heizungen) auf das Gerät wirken

#### SilverCrest SFMT 2.4 A1

- kein direktes Sonnenlicht oder starkes Kunstlicht auf das Gerät trifft
- der Kontakt mit Spritz- und Tropfwasser und aggressiven Flüssigkeiten vermieden wird und das Gerät nicht in der Nähe von Wasser betrieben wird, insbesondere darf das Gerät niemals untergetaucht werden (stellen Sie keine mit Flüssigkeiten gefüllten Gegenstände, z.B. Vasen oder Getränke auf oder neben das Gerät)
- das Gerät nicht in unmittelbarer Nähe von Magnetfeldern (z.B. Lautsprechern) steht
- keine offenen Brandquellen (z.B. brennende Kerzen) auf oder neben dem Gerät stehen
- keine Fremdkörper eindringen
- das Gerät keinen starken Temperaturschwankungen ausgesetzt wird, da sonst Luftfeuchtigkeit kondensieren und zu elektrischen Kurzschlüssen führen kann. Wurde das Gerät jedoch starken Temperaturschwankungen ausgesetzt, warten Sie (ca. 2 Stunden) mit der Inbetriebnahme, bis das Gerät die Umgebungstemperatur angenommen hat.
- das Gerät keinen übermäßigen Erschütterungen und Vibrationen ausgesetzt wird

### Betriebsumgebung

Stellen Sie das Gerät auf eine feste, ebene Oberfläche und stellen Sie keine Gegenstände auf das Gerät. Das Gerät ist nicht für den Betrieb in Räumen mit hoher Temperatur oder Luftfeuchtigkeit (z.B. Badezimmer) oder übermäßigem Staubaufkommen ausgelegt. Betriebstemperatur und Betriebsluftfeuchtigkeit: 5 °C bis 40 °C, max. 90% rel. Feuchte.

### Urheberrecht

Alle Inhalte dieser Bedienungsanleitung unterliegen dem Urheberrecht und werden dem Leser ausschließlich als Informationsquelle bereitgestellt. Jegliches Kopieren oder Vervielfältigen von Daten und Informationen ist ohne ausdrückliche und schriftliche Genehmigung durch den Autor verboten. Dies betrifft auch die gewerbliche Nutzung der Inhalte und Daten. Text und Abbildungen entsprechen dem technischen Stand bei Drucklegung. Änderungen vorbehalten.

### 6. Vor der Inbetriebnahme

Entnehmen Sie alle Geräte der Verpackung und überprüfen Sie anhand der Liste auf Seite 103 die Vollständigkeit der Lieferung. Entfernen Sie nun alle Verpackungsmaterialien vollständig. Im Falle einer unvollständigen oder beschädigten Lieferung wenden Sie sich an den Service.

#### 6.1 Batterien einlegen

- 1. Öffnen Sie die Abdeckung des Batteriefachs.
- Legen Sie die Batterien in die Funkmaus ein, wie in der Abbildung unten gezeigt ist. Achten Sie darauf, die Batterien polrichtig (+ und – beachten) einzulegen.

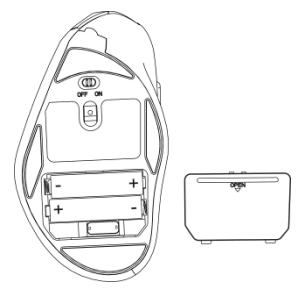

- 3. Schließen Sie die Abdeckung des Batteriefachs ordnungsgemäß.
- Schalten Sie die Funkmaus am Ein-/Ausschalter (8) ein. Daraufhin leuchtet die Kontrollleuchte (3) kurz auf.

Wenn die Kontrollleuchte (3) blinkt, sind die Batterien verbraucht. Tauschen Sie dann die Batterien gegen neue Batterien des gleichen Typs aus. Die Funkmaus besitzt eine automatische Standby- Funktion. Wenn die Funkmaus ca. 8 Minuten lang nicht verwendet wird, schaltet sie sich aus. Bewegen Sie die Funkmaus oder drücken Sie eine beliebige Taste der Funkmaus, um sie wieder einzuschalten (die Treibersoftware muss installiert sein). Wenn Sie die Funkmaus über einen längeren Zeitraum hinweg nicht benutzen möchten, empfehlen wir Ihnen, sie mit dem Ein/Ausschalter (8) auszuschalten (Position "Off").

### 6.2 USB-Nano-Empfänger anschließen

- Wenn Sie an Ihrem Computer noch die vorherige Maus angeschlossen haben, fahren Sie den Computer herunter, entfernen das betreffende Gerät vom PC und starten den Computer dann neu.
- 2. Schalten Sie die Funkmaus am Ein/Aus-Schalter (8) ein (Position "On").
- Schließen Sie den USB-Nano-Empfänger (B) an einen freien USB-Port Ihres eingeschalteten Computers an. Dieser befindet sich im Batteriefach (10) der Funkmaus.

Das Betriebssystem erkennt die neue Hardware und installiert die erforderlichen Treiber automatisch. Abhängig vom installierten Betriebssystem erscheinen dabei folgende Bildschirmmeldungen:

```
Bei Windows<sup>®</sup> 8 und Windows<sup>®</sup> 10
```

Beim ersten Anschluss des Empfängers läuft die Installation im Hintergrund ab und es wird keine Meldung angezeigt.

```
Bei Windows® 7
```

Beim ersten Anschluss des Empfängers meldet das Betriebssystem "Installieren von Gerätetreibersoftware". Warten Sie, bis die Meldung "Die Geräte können jetzt verwendet werden" erscheint. Die Maus ist dann betriebsbereit und kann eingesetzt werden.

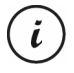

Sollte die Verbindung mit dem USB-Nano-Empfänger unterbrochen werden oder nicht hergestellt werden können, entnehmen Sie die Batterien aus der Funkmaus und legen Sie diese erneut ein.

### 6.3 Software installieren

Um den vollen Funktionsumfang Ihrer Funkmaus nutzen zu können, müssen Sie die mitgelieferte Software installieren. Legen Sie dazu die beiliegende CD-ROM in das DVD-Laufwerk Ihres Computers ein. Der Installationsprozess sollte automatisch beginnen, andernfalls starten Sie die EXE-Datei auf der CD-ROM manuell durch einen Doppelklick.

Die Installation wird zunächst durch die Benutzerkontensteuerung mit der Meldung "Möchten Sie zulassen, dass durch das folgende Programm von einem unbekannten Herausgeber Änderungen an diesem Computer vorgenommen werden?" gestoppt. Klicken Sie auf "Ja", um die Installation fortzusetzen.

Die folgenden Abbildungen der Installation entsprechen dem Betriebssystem Windows<sup>®</sup> 8. Bei den Betriebssystemen Windows<sup>®</sup> 10 und Windows<sup>®</sup> 7 sind die Darstellungen leicht abweichend, inhaltlich aber identisch.

- Wählen Sie die gewünschte Sprache für die Installation aus und klicken Sie auf "OK".
- Klicken Sie auf "Weiter", um fortzufahren.

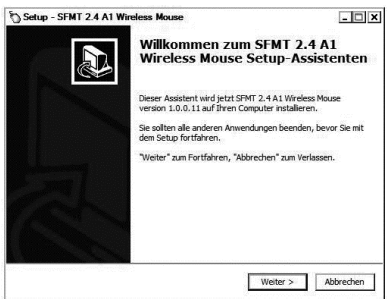

#### SilverCrest SFMT 2.4 A1

 Klicken Sie auf "Installieren", um die Installation zu starten.

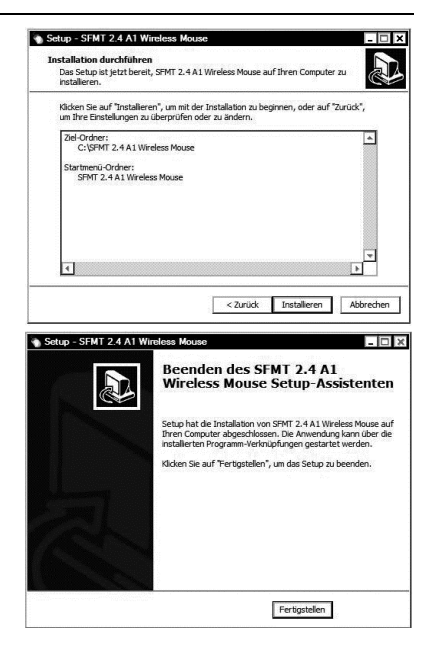

4 7um Abschluss der Installation klicken Sie auf "Fertigstellen".

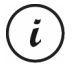

Falls Ihr Computer einen Neustart verlangt, führen Sie diesen aus, bevor Sie die Software verwenden.

### 6.4 Symbol in der der Systemleiste

Nach der Installation steht in der Systemleiste ein Maussymbol 🕥 zur Verfügung, über das Sie die Maussoftware zur Konfiguration der Funkmaus aufrufen können. Ein Doppelklick auf dieses Symbol öffnet das Konfigurationsmenü für die Funkmaus (Beschreibung siehe Seite 116, "Funkmaus mit der Maussoftware konfigurieren"). Sie können auch mit der

114 - Deutsch

rechten Maustaste auf das Symbol 🏷 klicken und anschließend "Bedienfeld" wählen, um das Konfigurationsmenü aufzurufen.

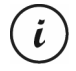

In der Standardeinstellung der Betriebssysteme werden inaktive Symbole in der Taskleiste ausgeblendet. Es empfiehlt sich, die Funktion "Inaktive Symbole ausblenden" in den Eigenschaften der Taskleiste abzuschalten.

# 7. Inbetriebnahme

Nachdem Sie die Maus wie im vorigen Kapitel angeschlossen und die Maussoftware installiert haben, können Sie diese nun wie folgend bedienen. Beachten Sie, dass im Folgenden die werksseitige Standardbelegung der Tasten beschrieben wird. Sie können die Funktion aller Tasten individuell programmieren. So können Sie z. B. die Feuerfunktion für ein Computerspiel auf die CPI-Taste (5) legen. Diese würde dann nicht mehr für die Umschaltung der Auflösung zur Verfügung stehen.

### 7.1 Betriebsart umschalten

#### 7.1.1 Standardbetrieb

Im Standardbetrieb unterscheidet sich die Funkmaus im Prinzip nicht von anderen Mäusen. Es stehen die gewöhnlichen Funktionen zum Klicken und Scrollen zur Verfügung.

### 7.1.2 Mediabetrieb

Im Mediabetrieb können Sie die Wiedergabe von Multimediadateien (Audio und Video) steuern. Hierzu gehören Funktionen wie Wiedergabe/Pause, Nächstes bzw. Voriges Stück, Lautstärke regeln usw.

Um zwischen dem Standardbetrieb und dem Mediabetrieb der Funkmaus zu wechseln, drücken Sie die Taste CPI (5) und halten diese mindestens 5 Sekunden gedrückt bis die Kontrollleuchte (3) mehrmals kurz aufblinkt. Die verfügbaren Funktionen für den Mediabetrieb entnehmen Sie dem Abschnitt "Bedienelemente und Anzeigen" auf Seite 104. Im Mediabetrieb können Sie die Lautstärke mit dem Scrollrad (4) verändern und durch Drücken die Stummschaltung aktivieren bzw. deaktivieren.

Um wieder vom Mediabetrieb zum Standardbetrieb der Funkmaus zu wechseln, drücken Sie die Taste CPI (5) und halten diese mindestens 5 Sekunden gedrückt bis die Kontrollleuchte (3) einmal lang aufblinkt. Im Standardbetrieb kann die Windows-Lautstärke durch Drehen des Scrollrades (4) angepasst werden, wenn das Lautstärkefenster in der Systemleiste aktiv ist.

#### 7.1.3 Auflösung einstellen

Mit der Taste CPI (5) können Sie durch kurzes Drücken zwischen den Auflösungen 800 cpi, 1600 cpi und 2400 cpi für die optische Abtastung umschalten. Die Abtastung wird bei 2400 cpi präziser bzw. die Bewegung des Mauszeigers am Bildschirm schneller. Anhand der Kontrollleuchte (3) erkennen Sie, welche Auflösung gewählt ist, nachdem Sie die Taste CPI (5) gedrückt haben:

| Kontrollleuchte (3) | Auflösung |
|---------------------|-----------|
| Blinkt einmal       | 800 срі   |
| Blinkt zweimal      | 1600 срі  |
| Blinkt dreimal      | 2400 срі  |

### 7.2 Funkmaus mit der Maussoftware konfigurieren

Führen Sie einen Doppelklick auf dieses Symbol () in der Systemleiste (unten rechts auf Ihrem Bildschirm, neben der Systemuhr) oder auf dem Desktop aus. Oder klicken Sie mit der rechten Maustaste auf das Symbol () und wählen dann im folgenden Dialogfeld "Bedienfeld". Das Konfigurationsmenü für die Funkmaus erscheint. Oben rechts im Menü können Sie die gewünschte Sprache einstellen.

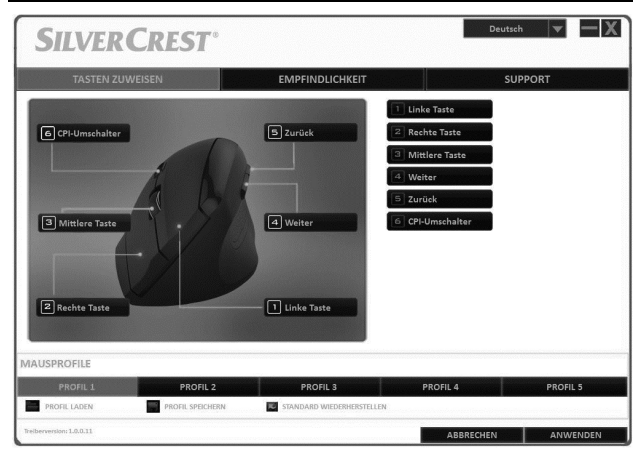

Das Konfigurationsmenü besitzt drei Registerkarten: "Tasten zuweisen", "Empfindlichkeit" und "Support". Die auf den Registerkarten verfügbaren Optionen werden nachfolgend erläutert.

#### 7.2.1 Registerkarte "Tasten zuweisen"

Klicken Sie auf eine der abgebildeten Tastenbezeichnungen (z.B. "Zurück"), um der betreffenden Taste eine andere Funktion zuzuordnen. Sie können auch in der rechts daneben abgebildeten Liste auf eines der Elemente 1 bis 6 klicken, um der betreffenden Taste eine andere Funktion zuzuordnen.

Nachdem Sie die gewünschte Taste mit einem Linksklick ausgewählt haben, erscheint ein Auswahlmenü mit den verfügbaren Funktionen. Klicken Sie auf die gewünschte Funktion und anschließend unten rechts auf "Anwenden", um der Taste die neue Funktion für das aktuell gewählte Mausprofil zuzuordnen. Mit dem Schalter "Standard wiederherstellen" können Sie den Auslieferungszustand des aktuell gewählten Profils wiederherstellen.

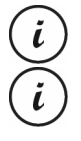

Alle ausgewählten Optionen betreffen den Standardbetrieb. Die Tastenfunktionen des Mediabetriebs sind unveränderbar.

Sie können die Zuordnung der linken Maustaste nur ändern, wenn Sie die Funktion "Linke Maustaste" bereits einer anderen Taste zugeordnet haben.

7.2.2 Registerkarte "Empfindlichkeit"

| SILVER                   | CREST               |                                     |                                                              | Deutsch 💌 — 🗙                                                                                                    |
|--------------------------|---------------------|-------------------------------------|--------------------------------------------------------------|----------------------------------------------------------------------------------------------------|
| TASTEN ZUW               | VEISEN              | F                                   | EMPFINDLICHKEIT                                              | SUPPORT                                                                                                    |
| CPI1<br>CPI2<br>CPI3     |                     | I<br>1600<br>I<br>1600<br>I<br>1600 | 2400<br>2400<br>2400<br>2400<br>2400                         | Introductions         Image: Construction of the construction of the const |
| MAUSPROFILE              |                     |                                     |                                                              | ● 125 HZ ● 250HZ ● 500HZ ● 1000HZ                                                                                                    |
| PROFIL 1                 | PROFIL 2            |                                     | PROFIL 3                                                     | PROFIL 4 PROFIL 5                                                                                                    |
| PROFIL LADEN             | PROFIL SPEICHERN    |                                     | STANDARD WIEDERHERSTELLEN                                    |                                                                                                    |
| Treiberversion: 1.0.0.11 |                     |                                     |                                                              | ABBRECHEN ANWENDEN                                                                                                    |
| Option                   | Option Beschreibung |                                     | ng                                                           |                                                                                                    |
| CPI1, CPI2 u             | nd CPI3             |                                     | Dies sind die<br>optische Auflä<br>Sie mit der CI<br>können. | Einstellungen für die<br>ösung der Funkmaus, die<br>PI-Taste (5) umschalten                                                                                                    |

| Beschleunigung                     | Mit dieser Option können Sie die<br>Geschwindigkeit des Mauszeigers am<br>Bildschirm einstellen.<br>Um eine höhere Genauigkeit (z. B. für<br>Bildbearbeitungsanwendungen) zu<br>erhalten, aktivieren Sie das<br>Kontrollkästchen "Genauigkeit<br>erhöhen". |
|------------------------------------|----------------------------------------------------------------------------------------------------|
| Vertikale<br>Scrollgeschwindigkeit | Mit dieser Option können Sie die<br>Scrollgeschwindigkeit beim Drehen<br>des Scrollrads (4) einstellen.                                                                                                    |
| Doppelklickgeschwindigkeit         | Mit dieser Option legen Sie fest, wie<br>schnell hintereinander Sie zweimal die<br>linke Maustaste betätigen müssen,<br>damit diese Aktion als Doppelklick<br>erkannt wird.                                                                                |
| Abtastrate                         | Diese Option bestimmt die Anzahl<br>Abtastungen pro Sekunde des<br>optischen Sensors. Wenn Sie eine<br>hohe Abtastgenauigkeit benötigen<br>(z. B. für Action-Spiele), wählen Sie<br>einen höheren Wert.                                                    |

#### 7.2.3 Registerkarte "Support"

Die auf dieser Registerkarte eingeblendeten Daten benötigen Sie eventuell, wenn Sie sich bei Problemen mit dem Kundendienst in Verbindung setzen.

#### 7.2.4 Rubrik "Mausprofile"

Sie können die Einstellungen der Funkmaus in verschiedenen Profilen speichern. Dadurch haben Sie die Möglichkeit, bis zu 5 verschiedene Tastenbelegungen fest abzuspeichern und bei Bedarf abzurufen. So können z. B. 5 verschiedene Benutzer mit individuellen Präferenzen die Funkmaus verwenden oder Sie können für verschiedene Computerspiele bestimmte Funktionen auf bestimmte Tasten legen und beim Start des Spiels schnell aufrufen.

- Um die Konfiguration des aktuellen Funkmausprofils zu speichern, wählen Sie "Profil speichern". Wählen Sie den Ordner, in dem Sie das Profil speichern möchten, geben Sie einen Namen für das Profil ein und klicken Sie auf "Speichern".
- Um eine zuvor abgespeicherte Konfiguration in ein Profil zu laden, wählen Sie das gewünschte Profil (1 bis 5) aus und klicken auf "Profil laden". Wählen Sie den Ordner, in dem Sie das Profil abgespeichert hatten, wählen Sie das gewünschte Profil aus und klicken Sie auf "Öffnen".

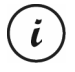

Wenn Sie ein zuvor gespeichertes Profil laden, wird die Konfiguration des aktuell gewählten Profils überschrieben. Hierzu wird keine Sicherheitsabfrage angezeigt.

 Klicken Sie auf "Standard wiederherstellen", um den Auslieferungszustand für das aktuelle Profil wiederherzustellen. Nach Bestätigung der Sicherheitsabfrage wird die Belegung aller Tasten in den Auslieferungszustand versetzt.

# 8. Nach dem Gebrauch

Wenn Sie die Funkmaus über einen langen Zeitraum hinweg nicht benutzen möchten, empfehlen wir Ihnen, sie mit dem Ein/Ausschalter (8) auszuschalten (Position "Off").

### 8.1 Lagerung bei Nichtbenutzung

Wenn Sie das Gerät für einen langen Zeitraum nicht einsetzen möchten, entnehmen Sie die Batterien aus der Funkmaus. Entfernen Sie den USB-Nano-Empfänger vom USB-Port Ihres Computers und legen Sie ihn in die Aufbewahrungsmulde im Batteriefach (10) der Funkmaus ein. Achten Sie darauf, dass die Lagertemperatur im Bereich zwischen 5 °C und 40 °C bleibt. Die Luftfeuchtigkeit darf 90% rel. Feuchte nicht überschreiten.

### 9. Problemlösung

Wenn die Funkmaus nach der Installation nicht auf Eingaben reagiert, prüfen Sie Folgendes:

- Pr
  üfen Sie, ob die Batterien in der richtigen Anordnung (mit der richtigen Polarit
  ät) eingelegt sind, wie im Kapitel "Batterien einlegen" beschrieben.
- Pr
  üfen Sie den Ladezustand der Batterien (setzen Sie gegebenenfalls neue Batterien ein).
- Pr
  üfen Sie, ob der Empf
  änger richtig an den Computer angeschlossen ist (siehe Seite 112, "USB-Nano-Empf
  änger anschlie
  ßen").
- Probieren Sie einen anderen USB-Anschluss.
- Wenn die Scrollfunktion nicht funktioniert, haben Sie möglicherweise den Mediabetrieb aktiviert. Halten Sie die Taste CPI (5) ca. 5 Sekunden lang gedrückt, um in den Standardbetrieb umzuschalten (die Kontrollleuchte (3) blinkt einmal lang).
- Beachten Sie, dass bei der Verwendung mehrerer Funkmäuse die einzelnen Komponenten wie Funkmaus und USB-Nano-Empfänger nicht untereinander getauscht werden dürfen.
- Beachten Sie, dass Sie eine Unterlage (z.B. Mousepad) verwenden sollten, wenn Sie die Maus auf einer Glasoberfläche oder einer glänzenden Oberfläche verwenden.

### 10. Umwelthinweise und Entsorgungsangaben

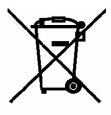

Die mit diesem Symbol gekennzeichneten Geräte unterliegen der europäischen Richtlinie 2012/19/EU. Alle Elektro- und Elektronik-Altaeräte müssen aetrennt vom Hausmüll über dafür staatlich vorgesehene Stellen entsorgt werden. Auch der USB-Nano-Empfänger ist ein elektronisches Gerät und muss ebenso fachgerecht entsorat werden der Mit ordnungsgemäßen Entsorgung des alten Geräts vermeiden Sie Umweltschäden und eine Gefährdung Ihrer persönlichen Gesundheit. Weitere Informationen zur vorschriftsaemäßen Entsorgung des alten Geräts erhalten Sie bei der Stadtverwaltung, beim Entsorgungsamt oder in dem Geschäft. wo Sie das Gerät erworben haben

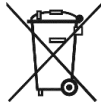

Denken Sie an den Umweltschutz. Verbrauchte Batterien gehören nicht in den Hausmüll. Sie müssen bei einer Sammelstelle für Altbatterien abgegeben werden. Beachten Sie, dass Batterien nur im entladenen Zustand in die Sammelbehälter für Geräte-Altbatterien gegeben werden dürfen, bzw. bei nicht vollständig entladenen Batterien, Vorsorge gegen Kurzschlüsse getroffen werden muss. Kleben Sie zur Vorsorge gegen Kurzschlüsse die Kontakte der Batterien mit Klebeband ab.

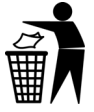

Führen Sie auch die Verpackung einer umweltgerechten Entsorgung zu. Kartonagen können bei Altpapiersammlungen oder an öffentlichen Sammelplätzen zur Wiederverwertung abgegeben werden. Folien und Kunststoffe des Lieferumfangs werden über Ihr örtliches Entsorgungsunternehmen eingesammelt und umweltgerecht entsorgt.

## 11. Konformitätsvermerke

F

Diese Funkmaus entspricht den grundlegenden Anforderungen und den anderen relevanten Vorschriften der RE-Richtlinie 2014/53/EU sowie der RoHS-Richtlinie 2011/65/EU.

Die vollständige EU-Konformitätserklärung kann unter folgendem Link heruntergeladen werden:

www.targa.de/downloads/conformity/307348.pdf

### 12. Hinweise zu Garantie und Serviceabwicklung

Sie erhalten auf dieses Gerät 3 Jahre Garantie ab Kaufdatum. Bitte bewahren Sie den originalen Kassenbon als Nachweis für den Kauf auf. Bitte lesen Sie vor Inbetriebnahme Ihres Produktes die beigefügte Dokumentation. Sollte es einmal zu einem Problem kommen, welches auf diese Weise nicht gelöst werden kann, wenden Sie sich bitte an unsere Hotline. Bitte halten Sie für alle Anfragen die Artikelnummer bzw. wenn vorhanden die Seriennummer bereit. Für den Fall, dass eine telefonische Lösung nicht möglich ist, wird durch unsere Hotline in Abhängigkeit der Fehlerursache ein weiterführender Service veranlasst. In der Garantie wird das Produkt bei Material- oder Fabrikationsfehler – nach unserer Wahl – kostenlos repariert oder ersetzt. Mit Reparatur oder Austausch des Produkts beginnt kein neuer Garantiezeitraum. Verbrauchsmaterial wie Batterien, Akkus und Leuchtmittel sind von der Garantie ausgeschlossen.

Ihre gesetzlichen Gewährleistungen gegenüber dem Verkäufer bestehen neben dieser Garantie und werden durch diese nicht eingeschränkt.

| T | Service | •                   |                               |
|---|---------|---------------------|-------------------------------|
|   | DE      | Telefon:<br>E-Mail: | 0800 5435111<br>targa@lidl.de |
|   | AT      | Telefon:<br>E-Mail: | 0820 201222<br>targa@lidl.at  |
|   | CH      | Telefon:<br>E-Mail: | 0842 665 566<br>targa@lidl.ch |

# IAN: 307348

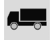

### Hersteller

TARGA GmbH Coesterweg 45 DE-59494 Soest DEUTSCHLAND